# Interactor Training

Module 11 INDIRECT FIRE vA13.000

### **INDIRECT FIRE**

Select IFIR

| DEPLOT   | 0108           | a ()                      | DIVITIN               |
|----------|----------------|---------------------------|-----------------------|
| GROU     | P 1            | 23<br>78                  | 45<br>910             |
| Re-nee   | <br>           | Ease                      | - 001                 |
|          |                | <mark>.</mark><br>বিল লেট | 7<br>7                |
| Ттися    | . 202.<br>00:0 | 70 .0x                    | -<br>ส:ศศ             |
| G Rope F | 20 02<br>20 02 | -00-0.                    | 97001                 |
| RTE A    |                | <u>ראש</u>                | <u>o, det</u><br>Caev |
| Істория  | а Наст         | . can<br>G                |                       |
| Μονε     | Sноw           | Speed                     | MAXIMUM               |
| Моинт    |                | ISFER A                   | BSIGN                 |
|          | LINE-F         | Defl                      | Рл                    |
| View     | FORWARD        | LOS                       | FACE                  |
| IC G     | Р ЕМ           | FC                        | SD                    |
| ROE      | ного           | Smake                     | GRENADE               |
| Lasees   | Trac           | KER 🛛                     | PFOR                  |
| INFO     | Data           |                           | Detect                |
|          | Misc           | ISR                       |                       |
| DFIR     | Form           | SOP                       | URBAN                 |
| IFIR     | Ayn            | Eng                       | Log                   |
| PLN      | ALT            | EOM                       | C/F                   |
| ADJ      | TIM            | IE PF                     | २म                    |
| Н        | IE             | C                         | DN V 👘                |
| QQQ E    | REFE,          | FΒ                        | Rate                  |
| ØØØ F    | or Øl          | ZØMi                      | ns                    |
|          | LRP            | DF                        |                       |
| ICRPT    | IFRPT          | INFO                      |                       |
| Lu       | <u> </u>       |                           |                       |
| Zm D     | г 1            | 23                        | 45                    |
| Prev     | Next           | PAN                       | Grid                  |
| CLDS F   | Finda E        | NMY HU                    | цк Ова                |
|          | UP             | DN                        | PRINT                 |
|          |                |                           |                       |

Caller .

 $\Delta =$ 

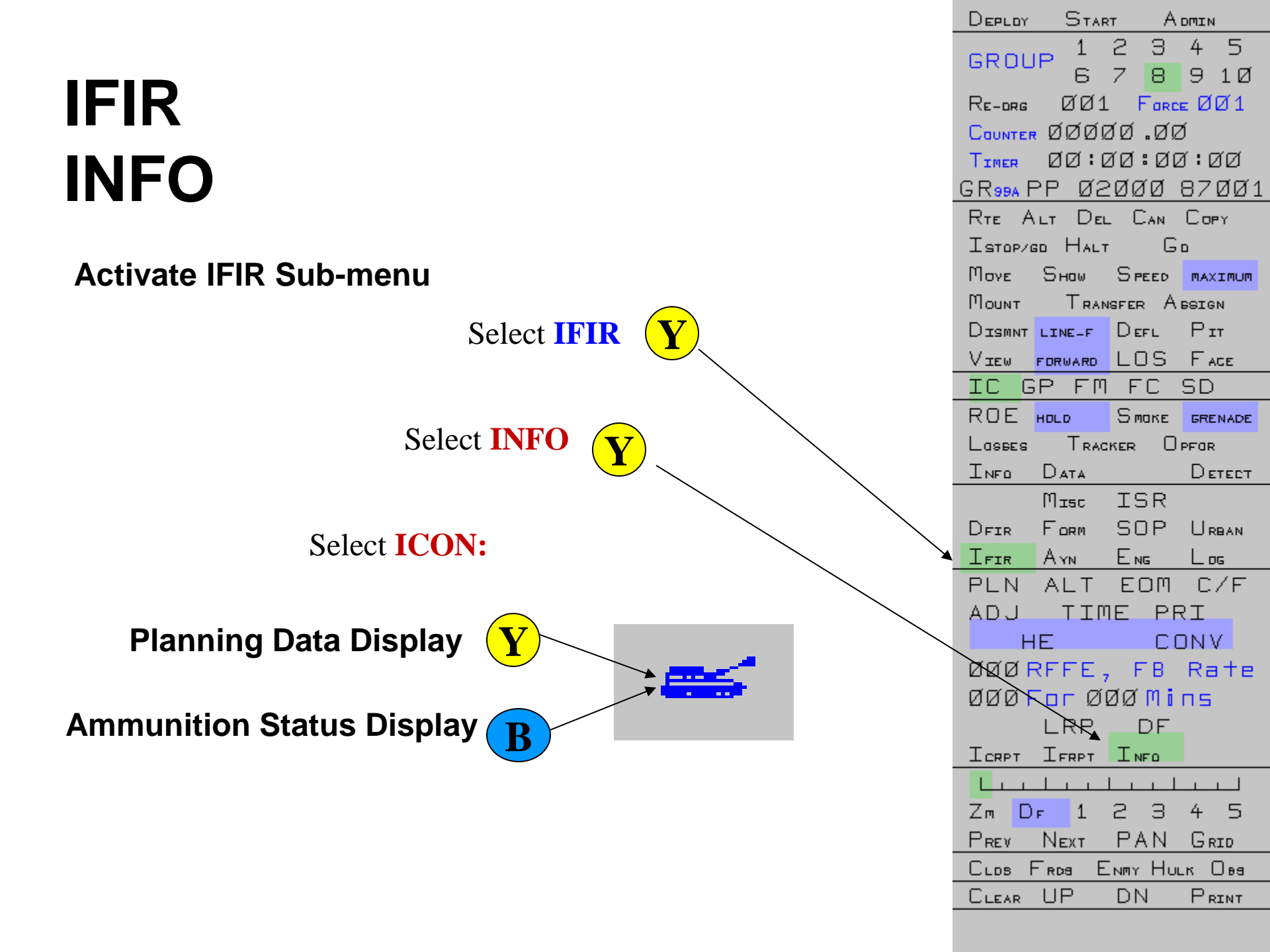

### **IFIR INFO**

| M1Ø9AG                                                                                 | 1 B†y                                                     | ( 22(1) | M10       | Í9AG                                                           | 1 B†y                                                              | ( 22:1)                                            |
|----------------------------------------------------------------------------------------|-----------------------------------------------------------|---------|-----------|----------------------------------------------------------------|--------------------------------------------------------------------|----------------------------------------------------|
| Plan Reload<br>HE 50 20<br>HC 50 20<br>IC 50 20<br>Setup time 90.0<br>Packup time 90.0 | Max Rng<br>24000m<br>22000m<br>24000m<br>3 secs<br>3 secs |         | 50        | Wpn Initial<br>HE: 540;<br>HC: 396;<br>IC: 60;<br>Pintl: 3600; | Current<br>Ready Store<br>540: 0:<br>396: 0:<br>60: 0:<br>3600: 0: | L Range<br>: 24.00<br>: 22.00<br>: 24.00<br>: 2.00 |
| Planning I                                                                             | Data D                                                    | isplay  | Amn       | nunition 3                                                     | Status E                                                           | Display                                            |
|                                                                                        |                                                           | Sele    | ect ICON: |                                                                |                                                                    |                                                    |

| DEPLOY             | OTAR    | T A    | DMIEN   |
|--------------------|---------|--------|---------|
| CDOU               | _ 1     | 23     | 45      |
| GRUU               | 6       | 78     | 9 1Ø    |
| Re-org             | ØØ1     | Ford   | EØØ1    |
| COUNTER            | ØØØØ    | 1Ø.Ø0  | Í       |
| TIMER              | øø:ø    | 7Ø:Ø0  | 7:00    |
| G R 99A F          | P Ø2    | ØØØ    | 87ØØ1   |
|                    | LT DEL  | . Can  | Сору    |
| Ізтория            | 50 Halt | G      | D       |
| Μονε               | Sноw    | Speed  | MAXIMUM |
| Моинт              | TRAN    | SFER A | BSIGN   |
|                    | LINE-F  | Defl   | Рт      |
| View               | FORWARD | LOS    | FACE    |
| IC G               | Р ЕМ    | FC     | SD      |
| ROE                | HOLD    | Smake  | GRENADE |
| Lasses             | Trac    | KER 🛛  | PFOR    |
| INFO               | Data    |        | Detect  |
|                    | Misc    | ISR    |         |
| DFIR               | Form    | SOP    | U RBAN  |
| IFIR               | Ayn     | Eng    | Log     |
| PLN                | ALT     | EOM    | C/F     |
| ADJ                | ТΙΜ     | IE PF  | R I     |
| Н                  | E       | CC     | DN V    |
| ØØØ <mark>F</mark> | REFE,   | FΒ     | Rate    |
| ØØØ                | or Ø    | ØØMi   | ns      |
|                    | LRP     | DF     |         |
| ICRPT              | IFRPT   | INFO   |         |
|                    |         |        |         |
| Zm D               | г 1     | 23     | 45      |
| Prev               | Next    | PAN    | Grid    |
| CLDS F             | Finda E | NMY HU | к Ове   |
|                    | UP      | DN     | Print   |
|                    |         |        |         |

(-22:1)

 $\square$ 

Α.

### INDIRECT FIRE Create a Mission

To create an Indirect Fire mission, follow the sequence:

Set Mission Details [on counters].
Set Impact point [using PLAN options].
Select Fire Unit (s).

# SET MISSION DETAILS

### IFIR

#### **AMMUNITION TYPES** Click on HE with ()/ and toggle through the options. () Defaults to HE. HE High Explosive = SMOKE HC = Smoke Hexachlorethane CHEMICAL = Chemical (semi -persistent Nerve agent) ICM = Improved Conventional Munitions PG1 Precision Guided Munitions Type 1 (like Copperhead) = PG2 Precision Guided Munitions Type 2 (like Hellfire) = FASCAM FASCAM (Anti -armour mines delivered by artillery) = SMOK E WP = **Smoke White Phosphorous** SMOKE BS = Smoke Bi-Spectral FLECHET Flechette (A large quantity of tiny projectiles) = ROCKET = Rocket Propelled Projectile Terminally guided Munitions TERMINAL =

### **Current Representations:**

**TERMINAL.** Represents SMArt 155 mm Munition:

- Terminal Guided Sub-Munition
- 2 x sub-munitions.
- •Each sub-munition searches a 100 m radius.
- •Target Armoured vehicles.
- •Fires an explosively formed 'slug' from above.

#### **ROCKET.** Represents Excalibur Munition:

- •GPS/INS guidance.
- •HE round with reduced Net Explosive Content.
- •Very accurate against stationary targets.
- Not intended for moving targets.

### IFIR

#### **IMPACT PATTERNS**

- a. Converge
- b. Linear [Interactor defines]
- c. Sheath [pre-set 200x200, 400x400, 600x600]
- d. Area [Interactor defines]
- e. Fascam [Panels Type 1 -10]

### IFIR Impact Patterns

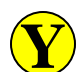

Toggle Impact Pattern options.

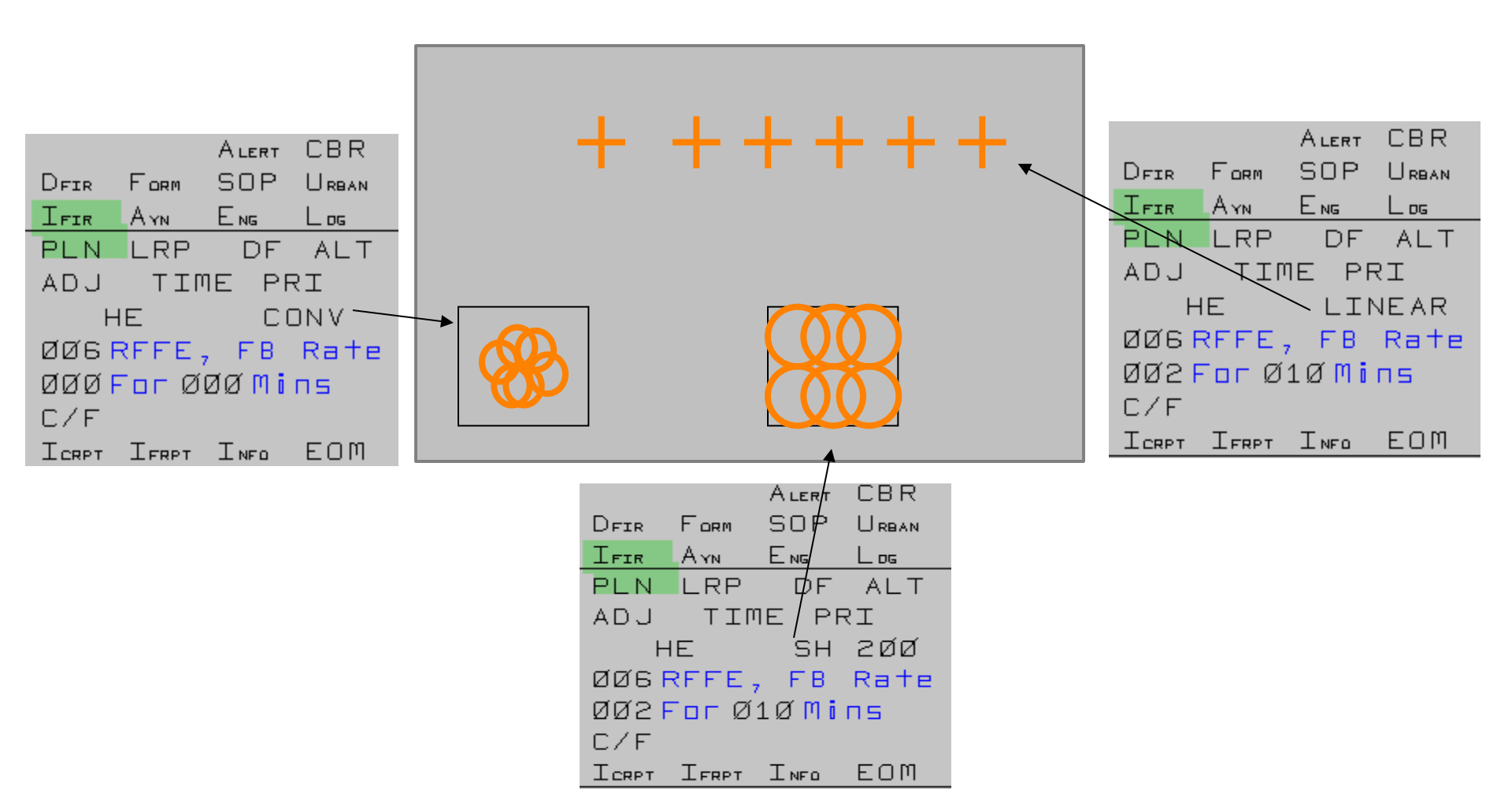

### **IFIR**

#### **Rates of Fire**

- a. RFFE =Rounds fire for effect
- b. FB Rate= Follow By (Rounds/Time)

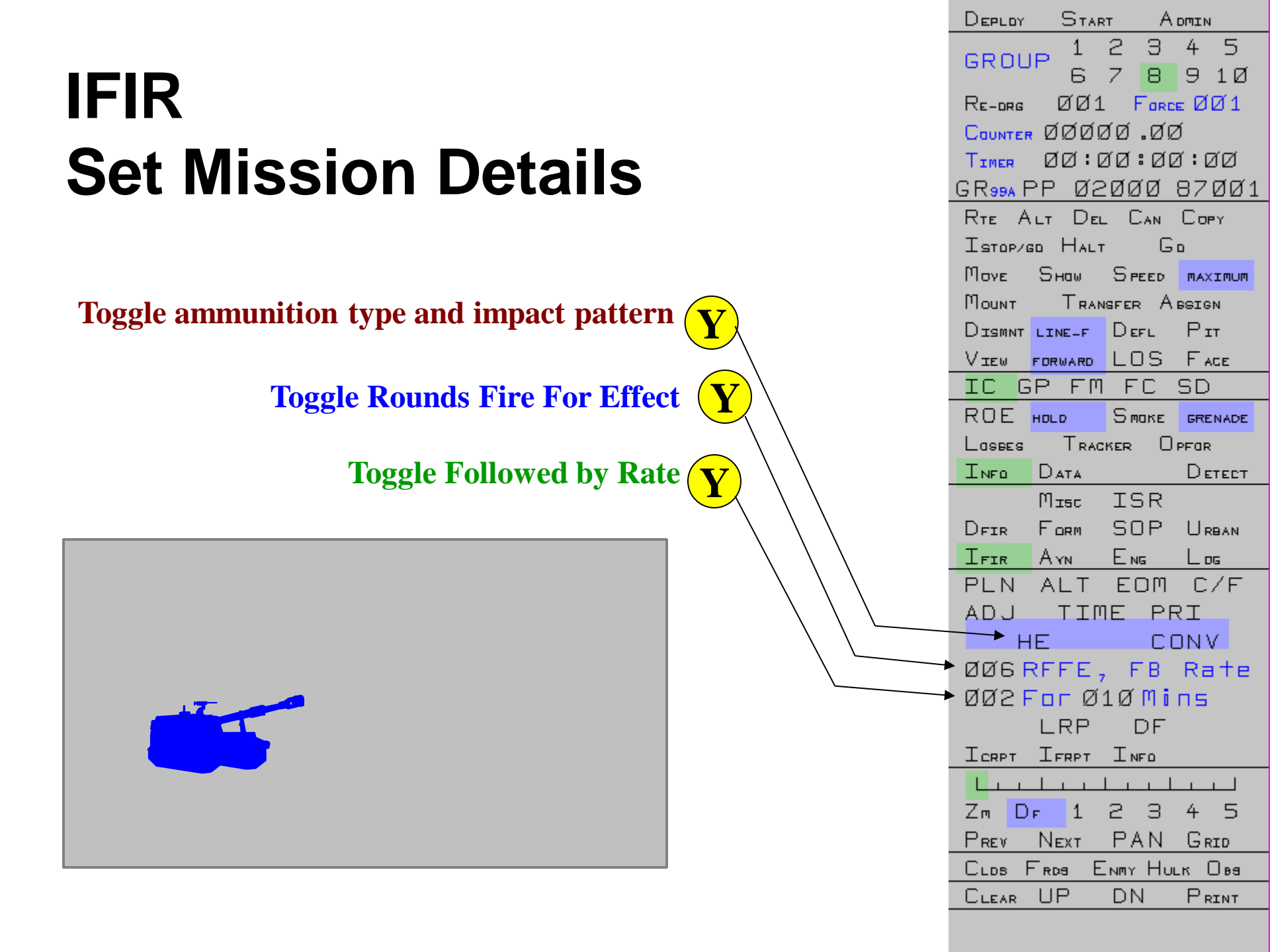

**QUESTIONS?** 

# SET IMPACT POINT

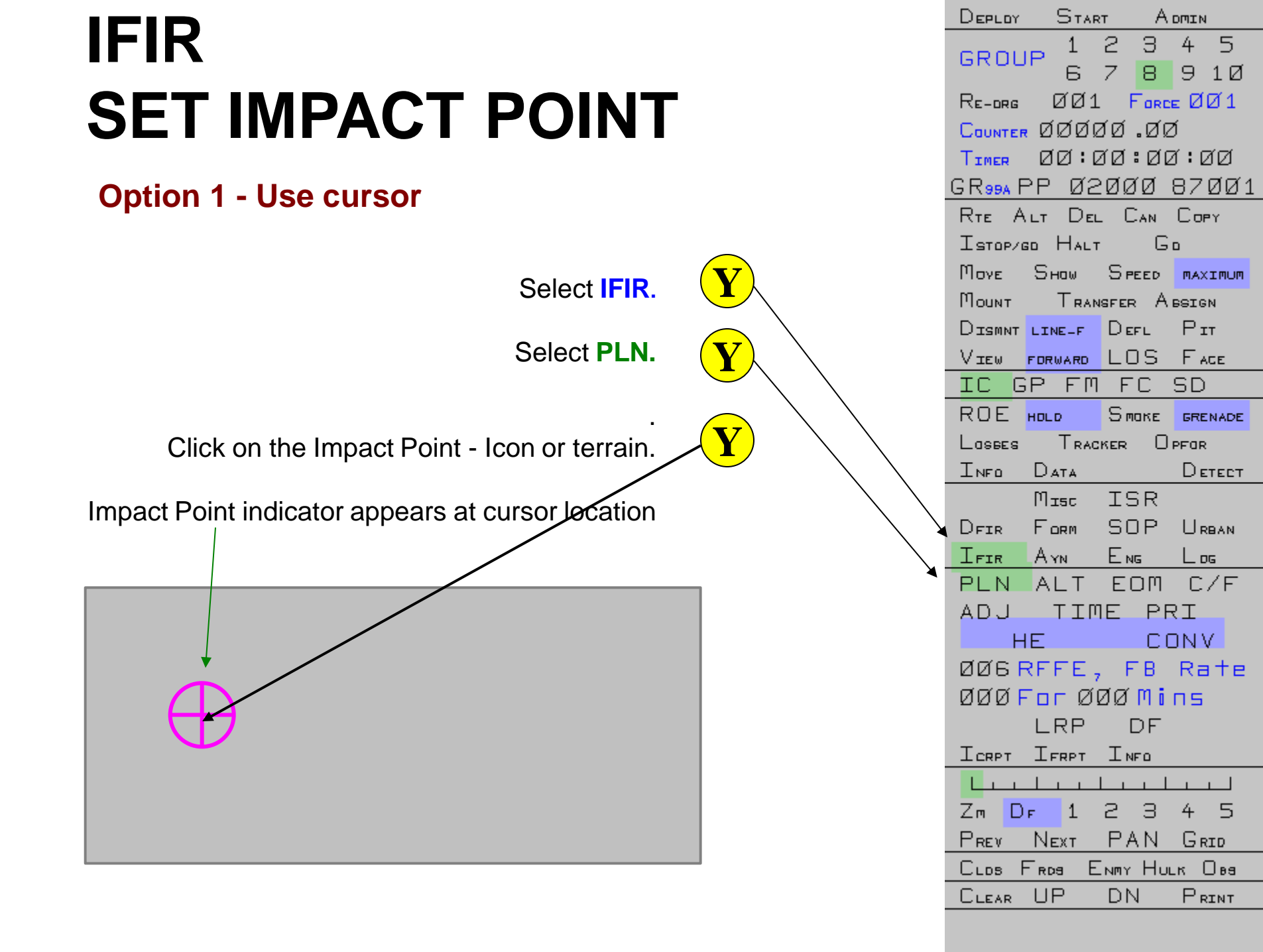

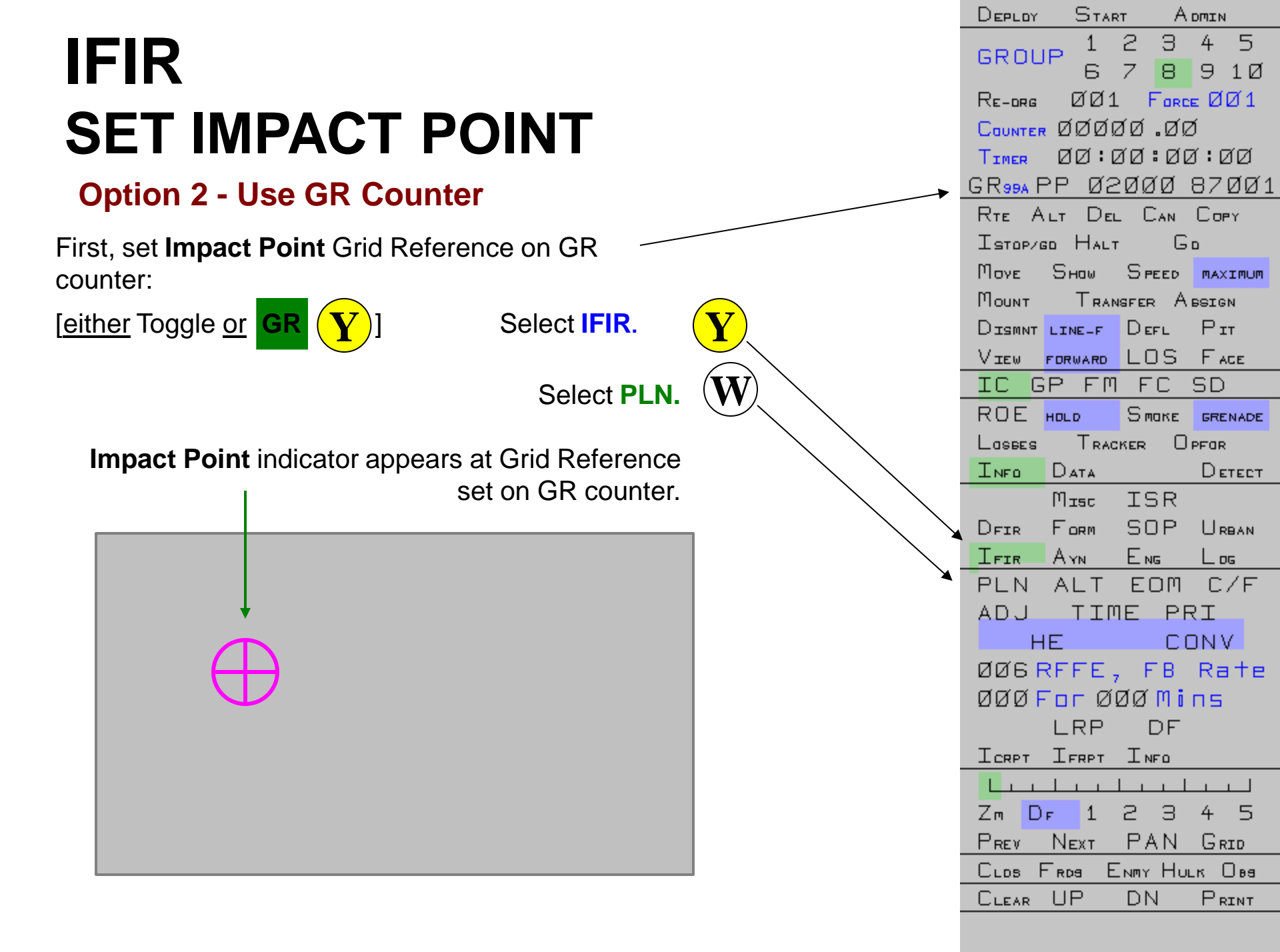

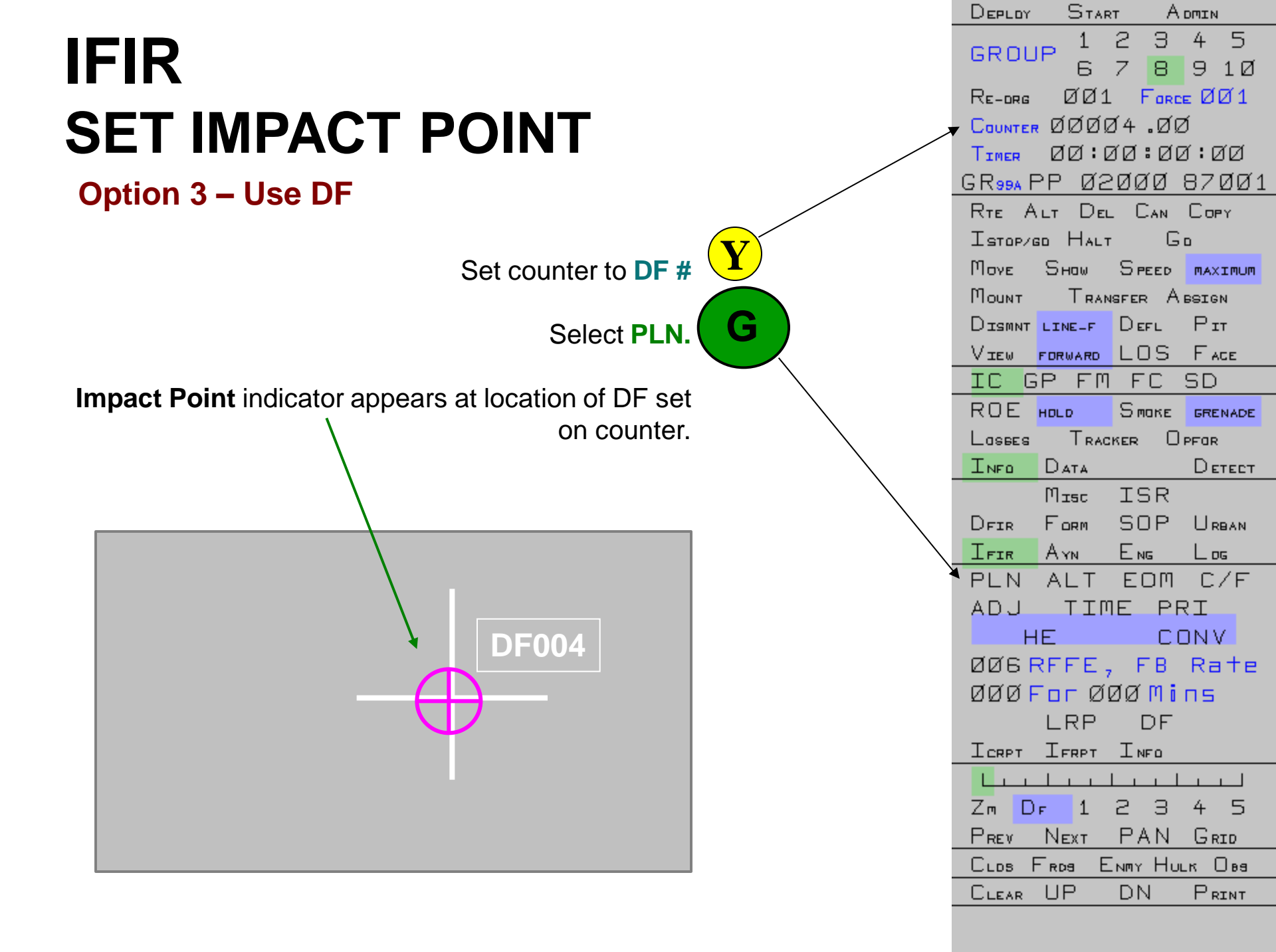

### IFIR AREA Impact Pattern

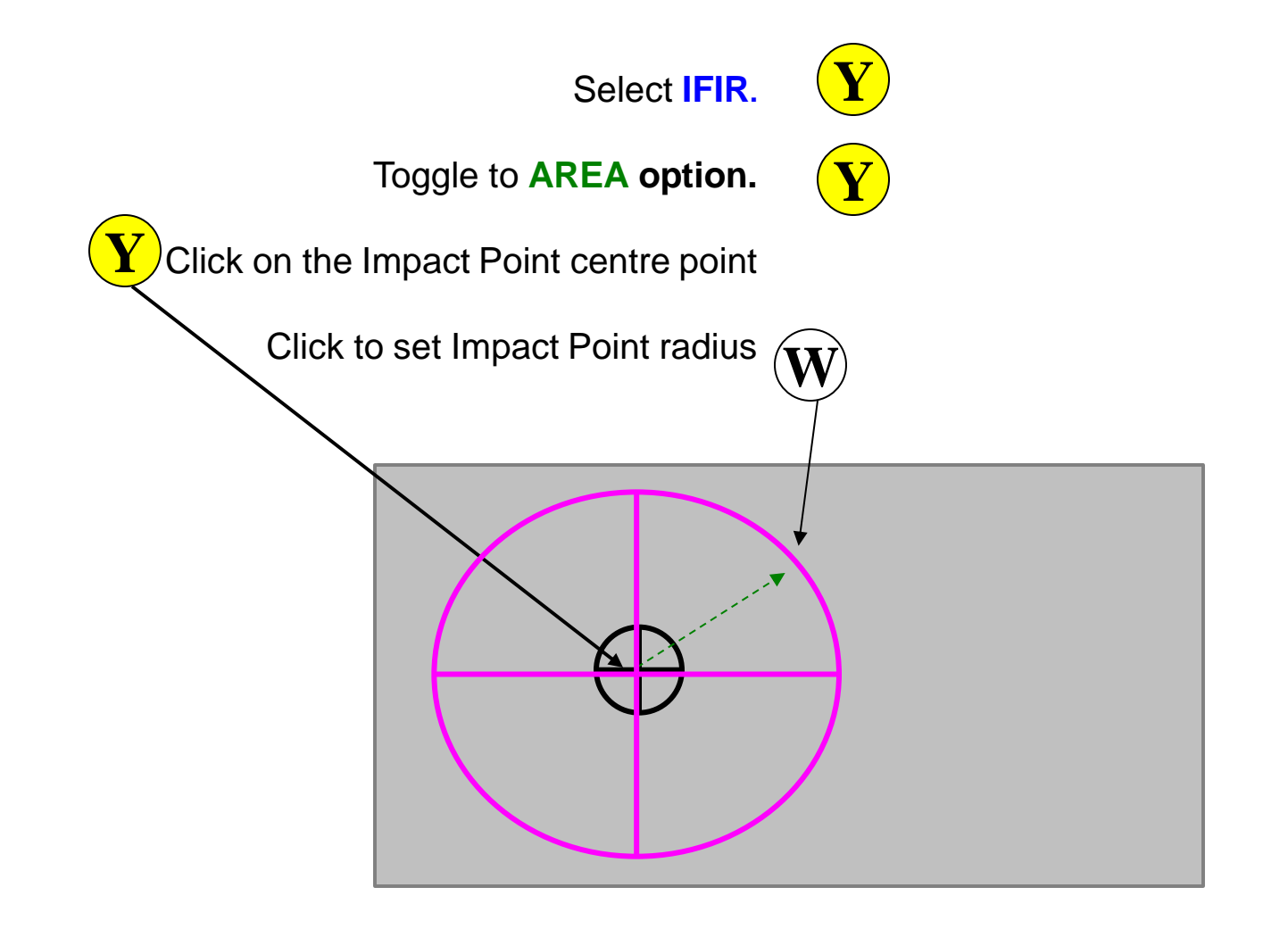

### IFIR LINEAR Impact Pattern

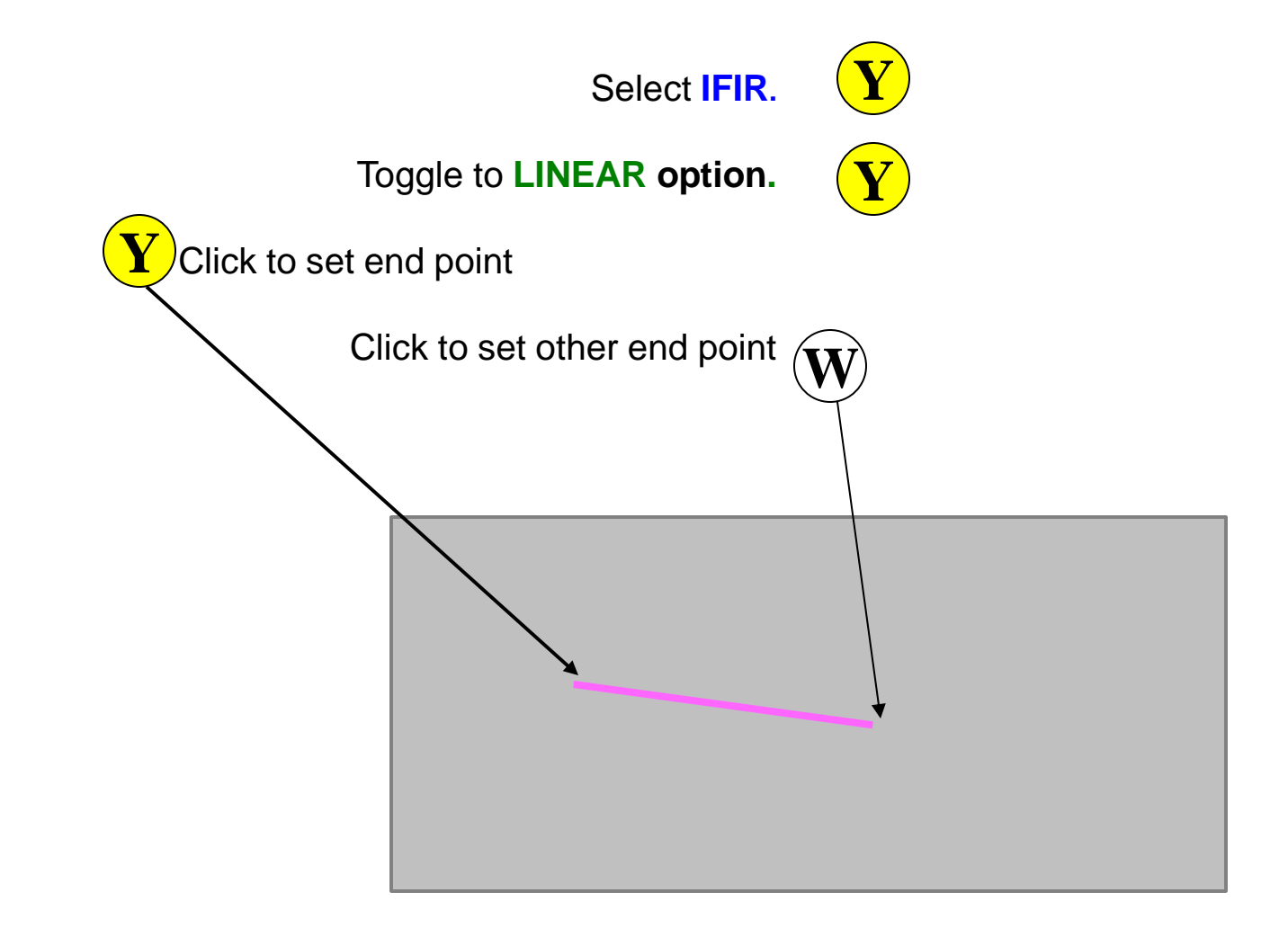

**QUESTIONS?** 

# SELECT FIRE UNIT(S)

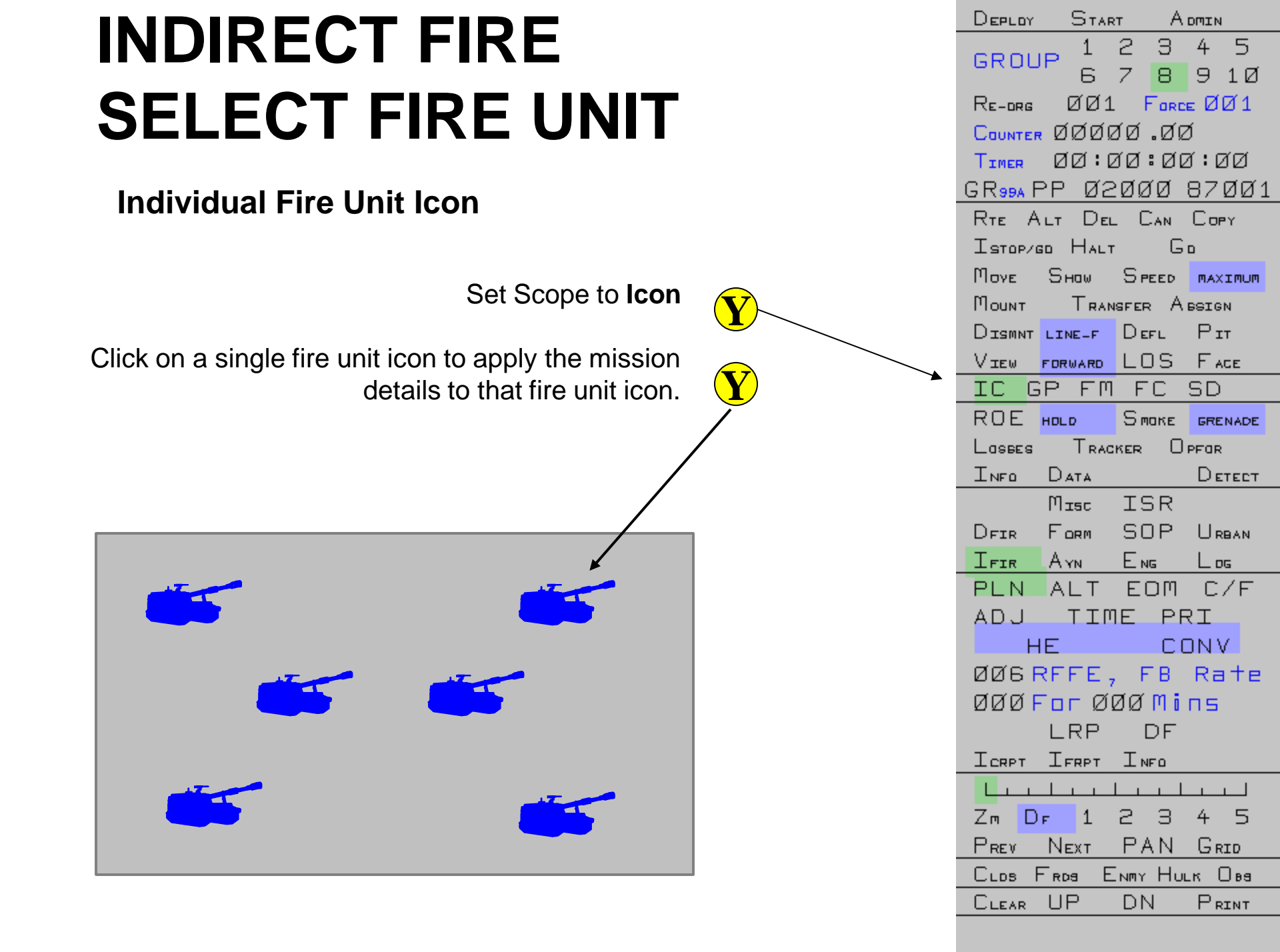

### INDIRECT FIRE SELECT FIRE UNIT

Select all fire unit icons in a Group or Force

Select appropriate Group

R

Set Scope to Group or Force.

Click on a fire unit icon to apply the mission details to all fire unit icons in the selected Group or Force.

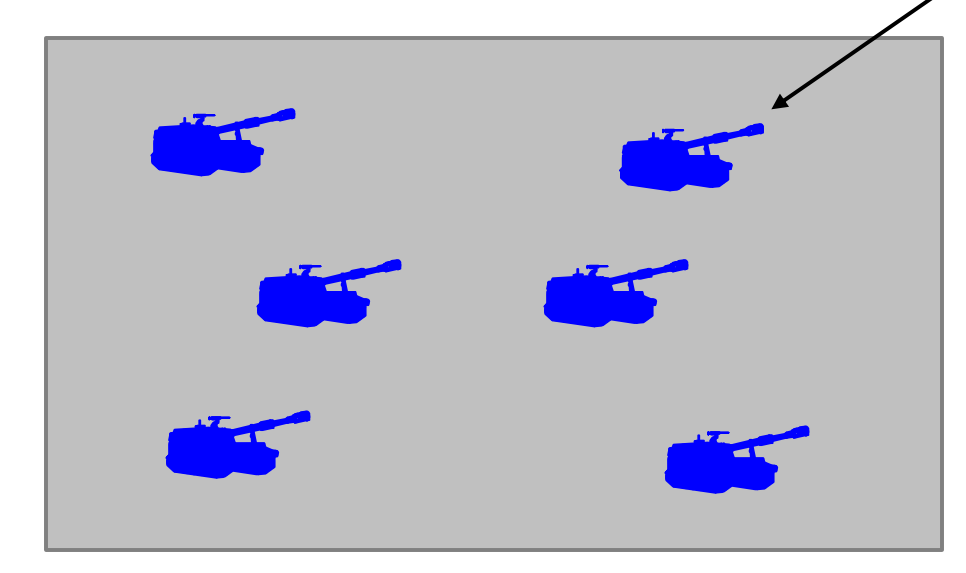

| DEPLOY              | D TAR        | т А     | DMIN         |
|---------------------|--------------|---------|--------------|
| GROU                | P 1          | 23      | 45           |
| BICOC               | 6            | 78      | 9 1Ø         |
| Re-drg              | ØØ1          | Ford    | EØØ1         |
| COUNTER             | , QQQC       | 10.Ø0   | Í            |
| TIMER               | ØØ:Ø         | 7Ø:Ø0   | 3:00         |
| GR <sub>99A</sub> F | <u>PP Ø2</u> | ØØØ     | <u>87ØØ1</u> |
| RTE A               | LT DEL       | . Can   | Copy         |
| Ізтори              | 50 Halt      | G       | D            |
| Μογε                | Sнаw         | Speed   | MAXIMUM      |
| Моинт               | TRAN         | ISFER A | BSIGN        |
|                     | LINE-F       | Defl    | Рт           |
| View                | FORWARD      | LOS     | Face         |
| IG G                | P FM         | FC      | SD           |
| ROE                 | носо         | Smoke   | GRENADE      |
| Lasses              | Trac         | KER 🛛   | PFOR         |
| INFO                | Data         |         | Detect       |
|                     | Misc         | ISR     |              |
| DFIR                | Form         | SOP     | URBAN        |
| IFIR                | AYN          | Eng     | Log          |
| PLN                 | ALT          | EOM     | C/F          |
| AD J                | ΠТΤ          | IE PF   | RI I         |
| H                   | IE           | C       | JNV          |
| ØØ6 F               | REFE,        | FΒ      | Rate         |
| ØØØ F               | or Ø         | ZØMi    | пс           |
|                     | LRP          | DF      |              |
| ICRPT               | IFRPT        | INFO    |              |
|                     | <u> </u>     |         |              |
| Zm D                | г 1          | 23      | 45           |
| Prev                | Next         | PAN     | Grid         |
| CLOS F              | Finda E      | NMY HU  | цк Овя       |
| CLEAR               | UP           | DN      | PRINT        |

**QUESTIONS?** 

MODIFY A MISSION

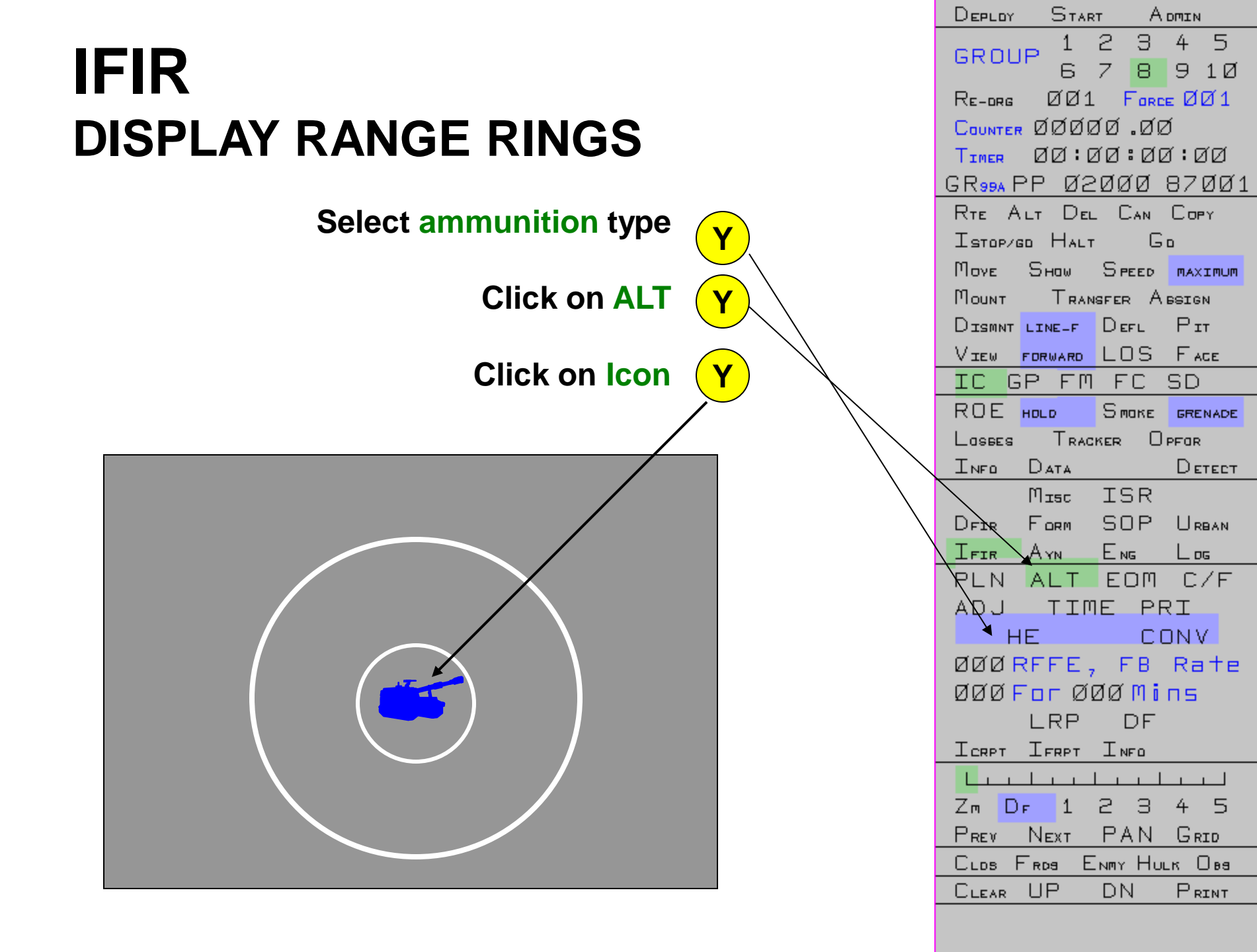

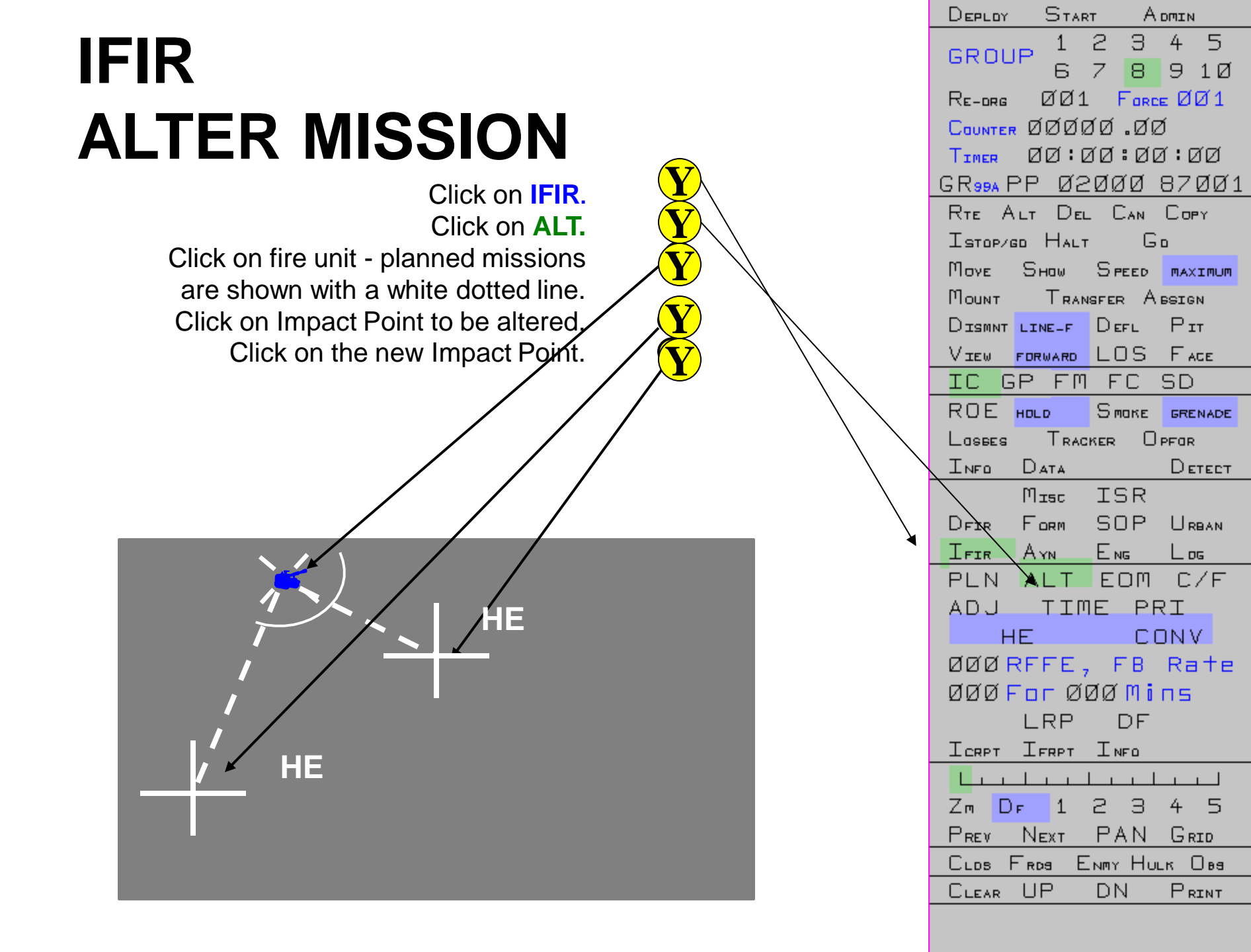

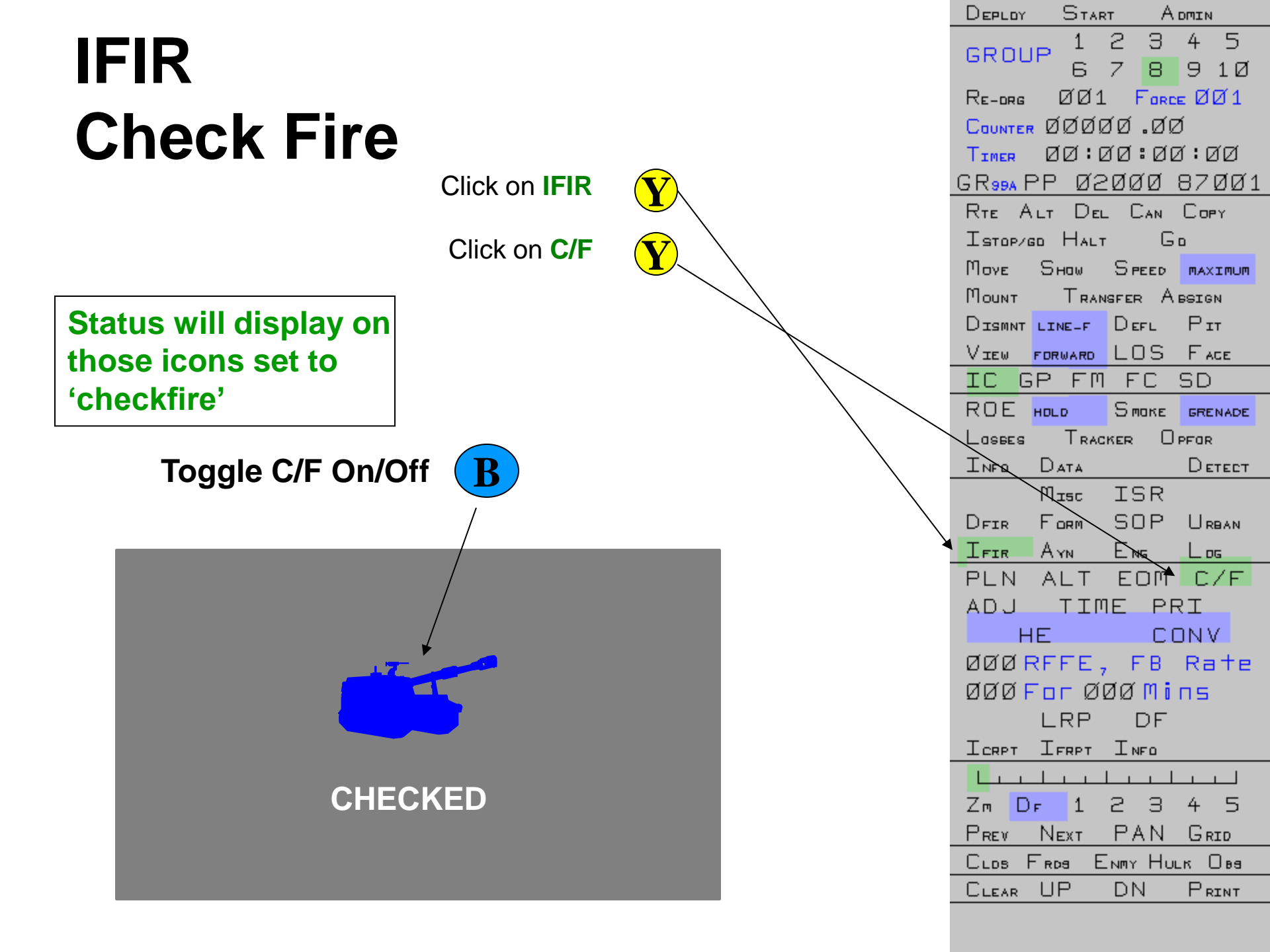

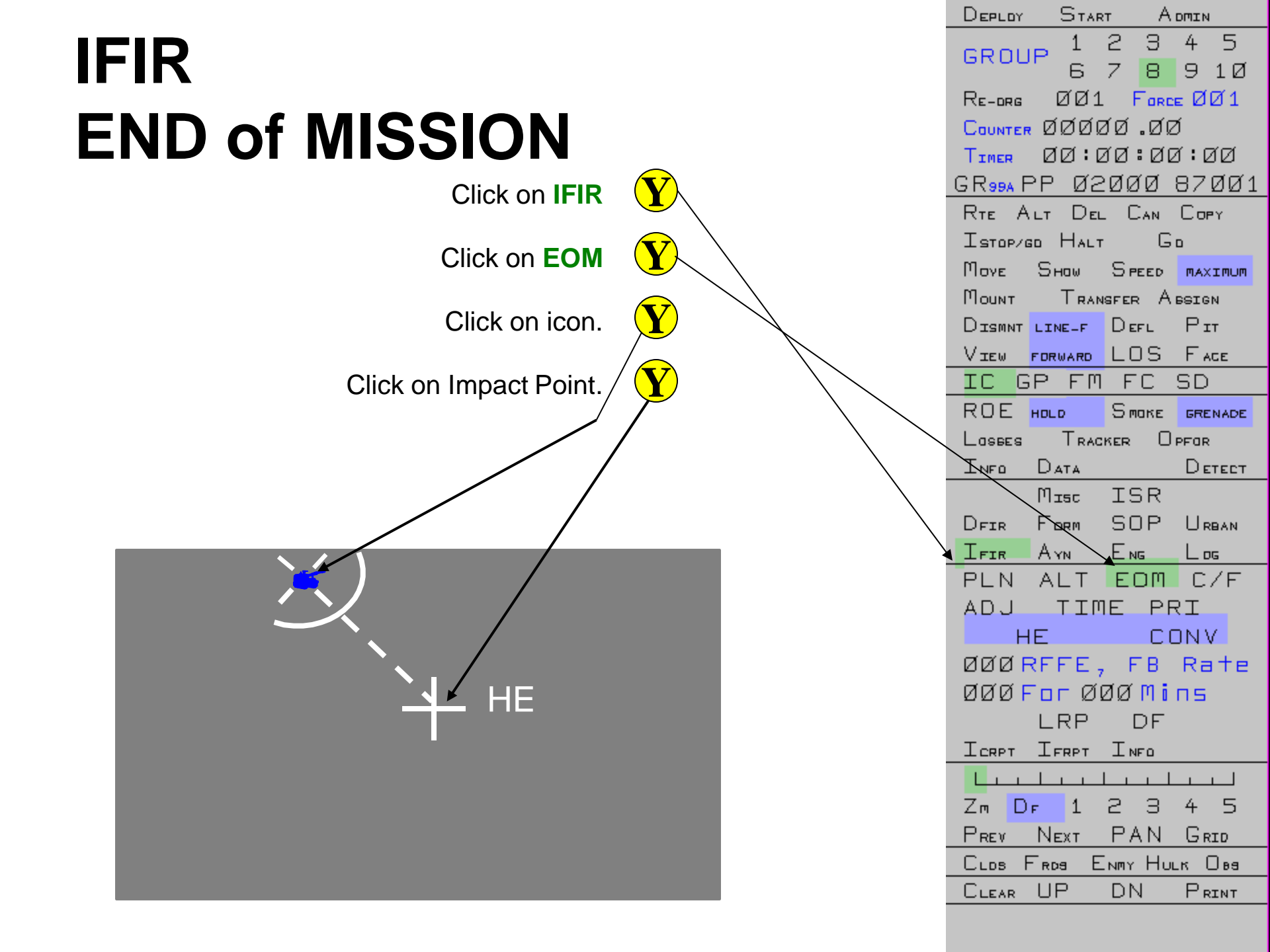

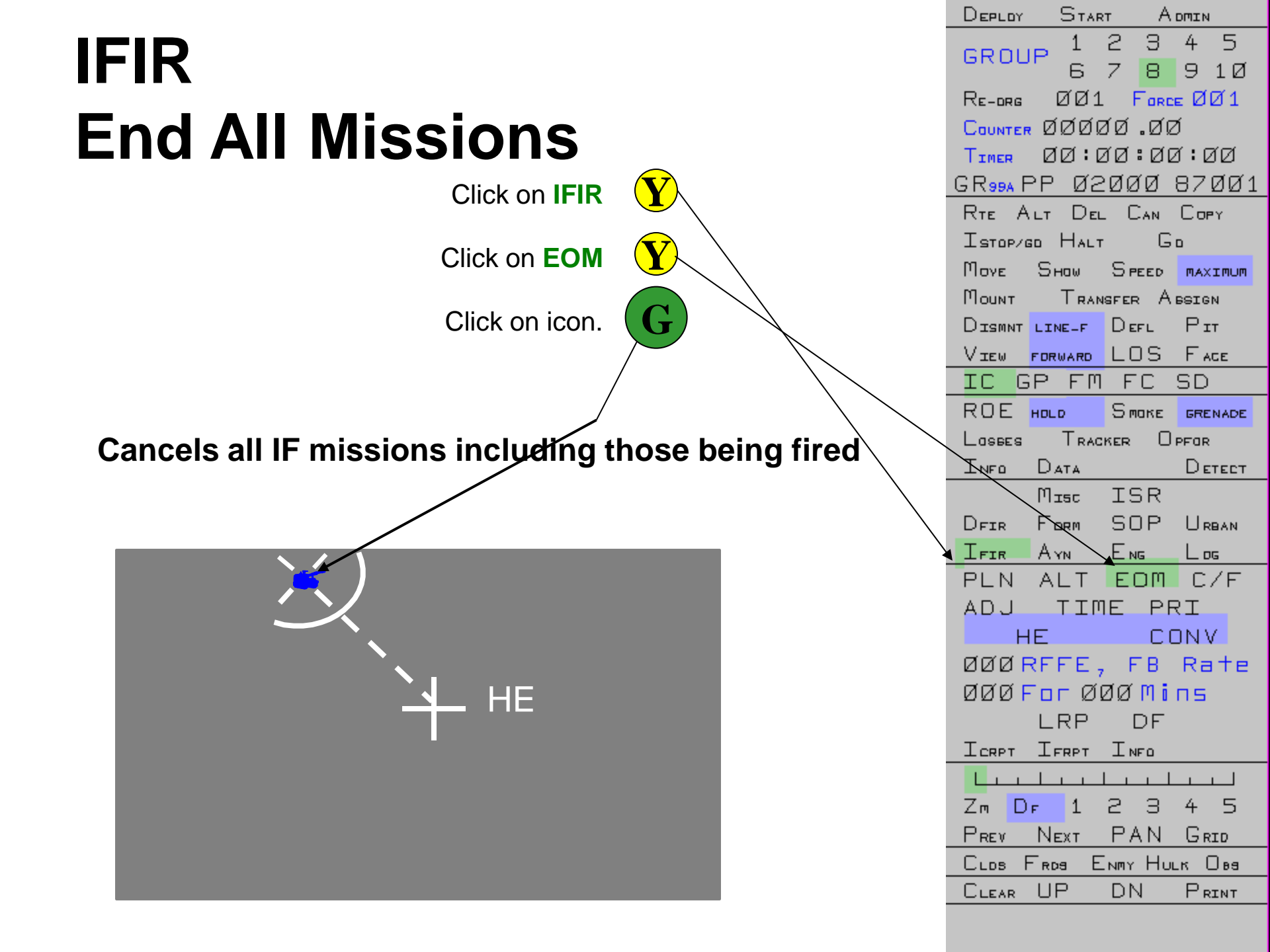

MISSION REPORTS

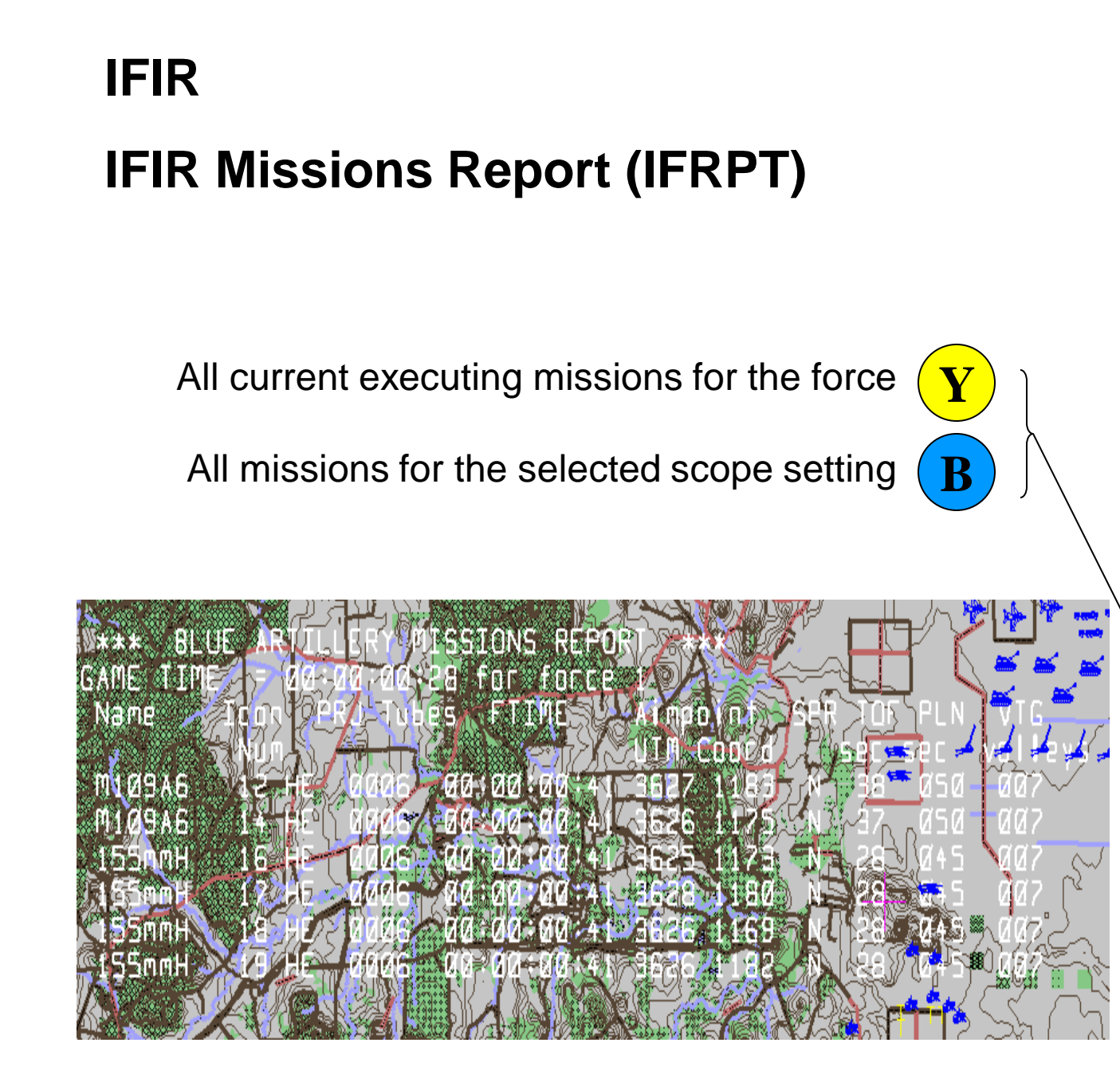

| Deploy Admin                                                                              |                                                                                         |                                                                                                  |                                                                                   |  |
|-------------------------------------------------------------------------------------------|-----------------------------------------------------------------------------------------|--------------------------------------------------------------------------------------------------|-----------------------------------------------------------------------------------|--|
| GROL                                                                                      | IP <mark>1</mark><br>6                                                                  | 23<br>78                                                                                         | 45<br>91Ø                                                                         |  |
| Re-org                                                                                    | ØØ1                                                                                     | Fare                                                                                             | ∈ØØ1                                                                              |  |
| COUNTER                                                                                   | , dødi                                                                                  | 70.00                                                                                            | ð                                                                                 |  |
| TIMER                                                                                     | ØØ:0                                                                                    | aa:aa                                                                                            | 3:ØØ                                                                              |  |
| G R 99A F                                                                                 | PP Ø2                                                                                   | gøø                                                                                              | 87ØØ1                                                                             |  |
| Rte A                                                                                     | LT DEL                                                                                  | L CAN                                                                                            | Copy                                                                              |  |
| Istop/(                                                                                   | GD HALT                                                                                 | r G                                                                                              | D                                                                                 |  |
| Μονε                                                                                      | Sноw                                                                                    | Speed                                                                                            | MAXIMUM                                                                           |  |
| Моинт                                                                                     | TRAN                                                                                    | ISFER A                                                                                          | BSIGN                                                                             |  |
|                                                                                           | LINE-F                                                                                  | Defl                                                                                             | Рт                                                                                |  |
| View                                                                                      | FORWARD                                                                                 | LOS                                                                                              | FACE                                                                              |  |
| IC G                                                                                      | ЭР ЕМ                                                                                   | FC                                                                                               | SD                                                                                |  |
| ROE                                                                                       | HOLD                                                                                    | Smake                                                                                            | GRENADE                                                                           |  |
| Losees                                                                                    | Trad                                                                                    | KER O                                                                                            | PFOR                                                                              |  |
|                                                                                           |                                                                                         |                                                                                                  |                                                                                   |  |
| INFO                                                                                      | Data                                                                                    |                                                                                                  | Detect                                                                            |  |
| INFO                                                                                      | Data<br>Misc                                                                            | ISR                                                                                              | Detect                                                                            |  |
| Info<br>Dfir                                                                              | Data<br>Misc<br>Form                                                                    | ISR<br>SOP                                                                                       | Detect<br>Urban                                                                   |  |
| Info<br>Dfir<br>Ifir                                                                      | Data<br>Misc<br>Form<br>Ayn                                                             | ISR<br>SOP<br>Eng                                                                                | Detect<br>Urban<br>Log                                                            |  |
| Info<br>Dfir<br>Ifir<br>PLN                                                               | Data<br>Misc<br>Form<br>Avn<br>ALT                                                      | ISR<br>SOP<br>ENG<br>EOM                                                                         | Detect<br>Urban<br>Log<br>C/F                                                     |  |
| INFO<br>DFIR<br>IFIR<br>PLN<br>ADJ                                                        | Data<br>Misc<br>Form<br>Avn<br>ALT<br>TIM                                               | ISR<br>SOP<br>Eng<br>EOM<br>IE PF                                                                | Detect<br>Urban<br>Log<br>C/F<br>RI                                               |  |
| INFO<br>DFIR<br>IFIR<br>PLN<br>ADJ                                                        | Data<br>Misc<br>Form<br>Ayn<br>ALT<br>TIP                                               | ISR<br>SOP<br>ENS<br>EOM<br>IE PF                                                                | Detect<br>Urban<br>Log<br>C/F<br>RI<br>DNV                                        |  |
| INFO<br>DFIR<br>IFIR<br>PLN<br>ADJ<br>F<br>ØØØ                                            | Data<br>Misc<br>Form<br>Avn<br>ALT<br>TIM<br>E<br>RFFE ;                                | ISR<br>SOP<br>ENG<br>EOM<br>IE PF<br>C(<br>, FB                                                  | DETECT<br>URBAN<br>Log<br>C/F<br>RI<br>DNV<br>Rate                                |  |
| INFO<br>DFIR<br>IFIR<br>PLN<br>ADJ<br>F<br>ØØØ                                            | DATA<br>Misc<br>Form<br>Ayn<br>ALT<br>TIP<br>E<br>RFFE                                  | ISR<br>SOP<br>ENG<br>EOM<br>IE PF<br>C(<br>, FB                                                  | DETECT<br>URBAN<br>LOG<br>C/F<br>RI<br>DNV<br>Rate<br>NS                          |  |
| INFO<br>DFIR<br>IFIR<br>PLN<br>ADJ<br>F<br>ØØØ                                            | DATA<br>Misc<br>Form<br>Avn<br>ALT<br>TIM<br>E<br>RFFE ;                                | ISR<br>SOP<br>EOM<br>EOM<br>IE PF<br>C(<br>, FB<br>ØØMi<br>DF                                    | DETECT<br>URBAN<br>Log<br>C/F<br>RI<br>DNV<br>Rate                                |  |
| INFO<br>DFIR<br>IFIR<br>PLN<br>ADJ<br>F<br>ØØØ<br>F<br>ØØØ                                | DATA<br>MISC<br>FORM<br>AVN<br>ALT<br>TIM<br>RFFE<br>RFFE                               | ISR<br>SOP<br>ENG<br>EOM<br>IE PF<br>C(<br>FB<br>ØØMi<br>DF<br><u>INF0</u>                       | DETECT<br>URBAN<br>Log<br>C/F<br>RI<br>DNV<br>Rate                                |  |
| INFO<br>DFIR<br>IFIR<br>PLN<br>ADJ<br>F<br>ØØØ<br>ICRPT                                   |                                                                                         | ISR<br>SOP<br>EOM<br>EOM<br>IE PF<br>C(<br>, FB<br>ØØMi<br>DF<br><u>∓⊮F○</u>                     | DETECT<br>URBAN<br>LOG<br>C/F<br>RI<br>DNV<br>Rate<br>NS                          |  |
| INFO<br>DFIR<br>IFIR<br>PLN<br>ADJ<br>F<br>ØØØ<br>F<br>ØØØ<br>C<br>ICRFT<br>Zm            | DATA<br>MISC<br>FORM<br>AVN<br>ALT<br>TIM<br>E<br>RFFE<br>RFFE<br>RFFE<br>F             | ISR<br>SOP<br>ENG<br>EOM<br>IE PF<br>C(<br>FB<br>ØØMi<br>DF<br><u>∓</u> №F0<br>LI<br>2 3         | DETECT<br>URBAN<br>Log<br>C/F<br>RI<br>NV<br>Rate<br>NS                           |  |
| INFO<br>DFIR<br>IFIR<br>PLN<br>ADJ<br>F<br>ØØØ<br>F<br>ØØØ<br>C<br>CRPT<br>Zm<br>D<br>Rev | DATA<br>MISC<br>FORM<br>AVN<br>ALT<br>TIM<br>RFFE<br>FRPT<br>I<br>NEXT                  | ISR<br>SOP<br>ENG<br>EOM<br>IE PF<br>C(<br>FB<br>ØØMi<br>DF<br><u>INF0</u><br>L⊥⊥⊥<br>2 3<br>PAN | DETECT<br>URBAN<br>LOG<br>C/F<br>RI<br>DNV<br>Rate<br>NS<br>4 5<br>GRID           |  |
| INFO<br>DFIR<br>IFIR<br>PLN<br>ADJ<br>F<br>ØØØ<br>ICRPT<br>Zm<br>D<br>REV<br>CLOS         | DATA<br>MISC<br>FORM<br>AVN<br>ALT<br>TIM<br>E<br>RFFE<br>FFE<br>F<br>I<br>F<br>I<br>RP | ISR<br>SOP<br>ENG<br>EOM<br>IE PF<br>C(<br>FB<br>ØØMi<br>DF<br>INFO<br>LLLL<br>2 3<br>PAN        | DETECT<br>URBAN<br>LOG<br>C/F<br>RI<br>DNV<br>Rate<br>NS<br>4 5<br>GRID<br>LK OBS |  |

AQ:AQ:AQ:15

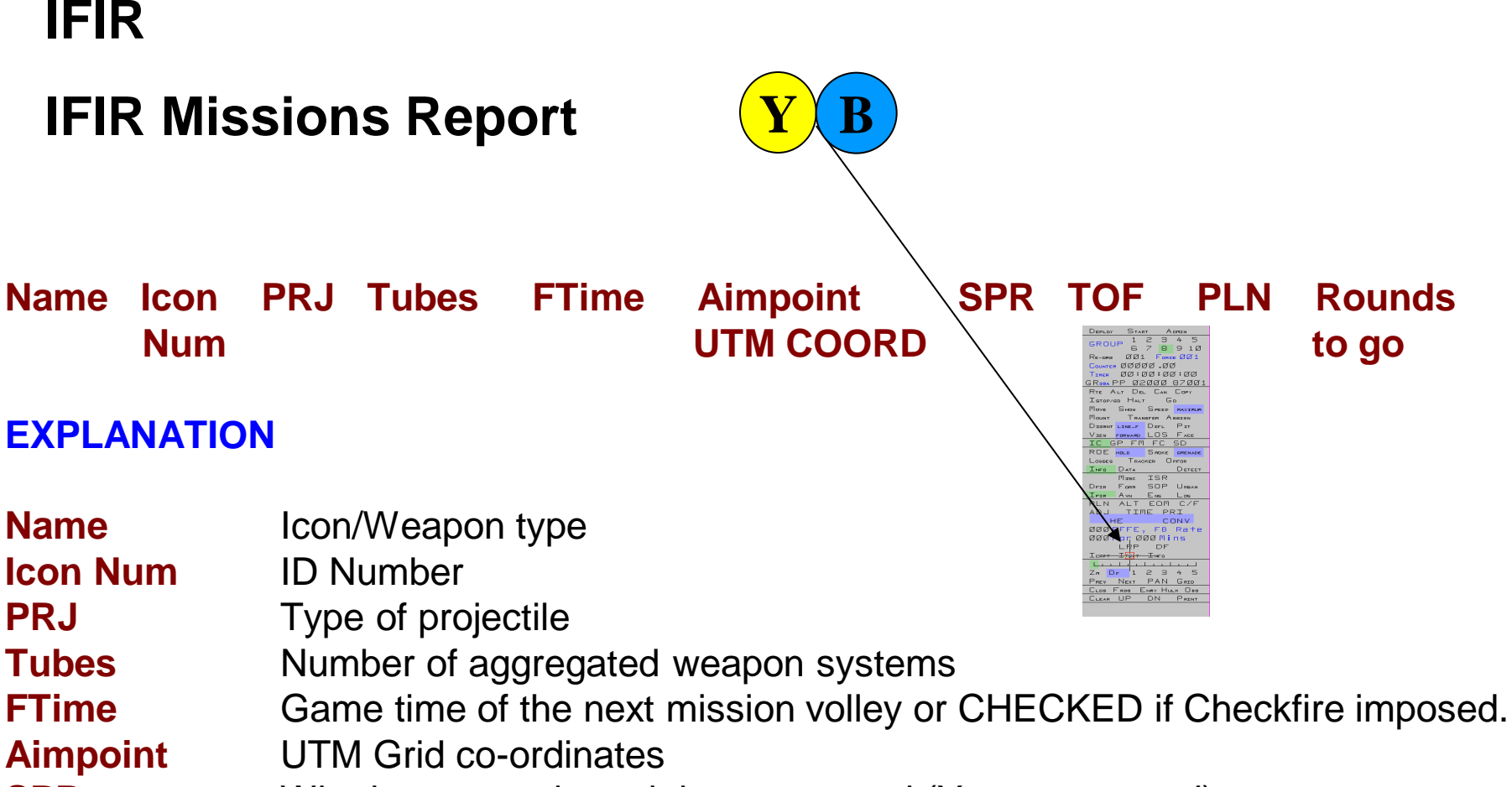

- **SPR** Whether or not the unit is suppressed (Y = suppressed)
- **TOF Time of Flight** (seconds) from next firing until impact
- PLN Planning Time (seconds) between the request for fire and the firing of the first volley
- Rounds to go Number of Rounds to go to complete the mission

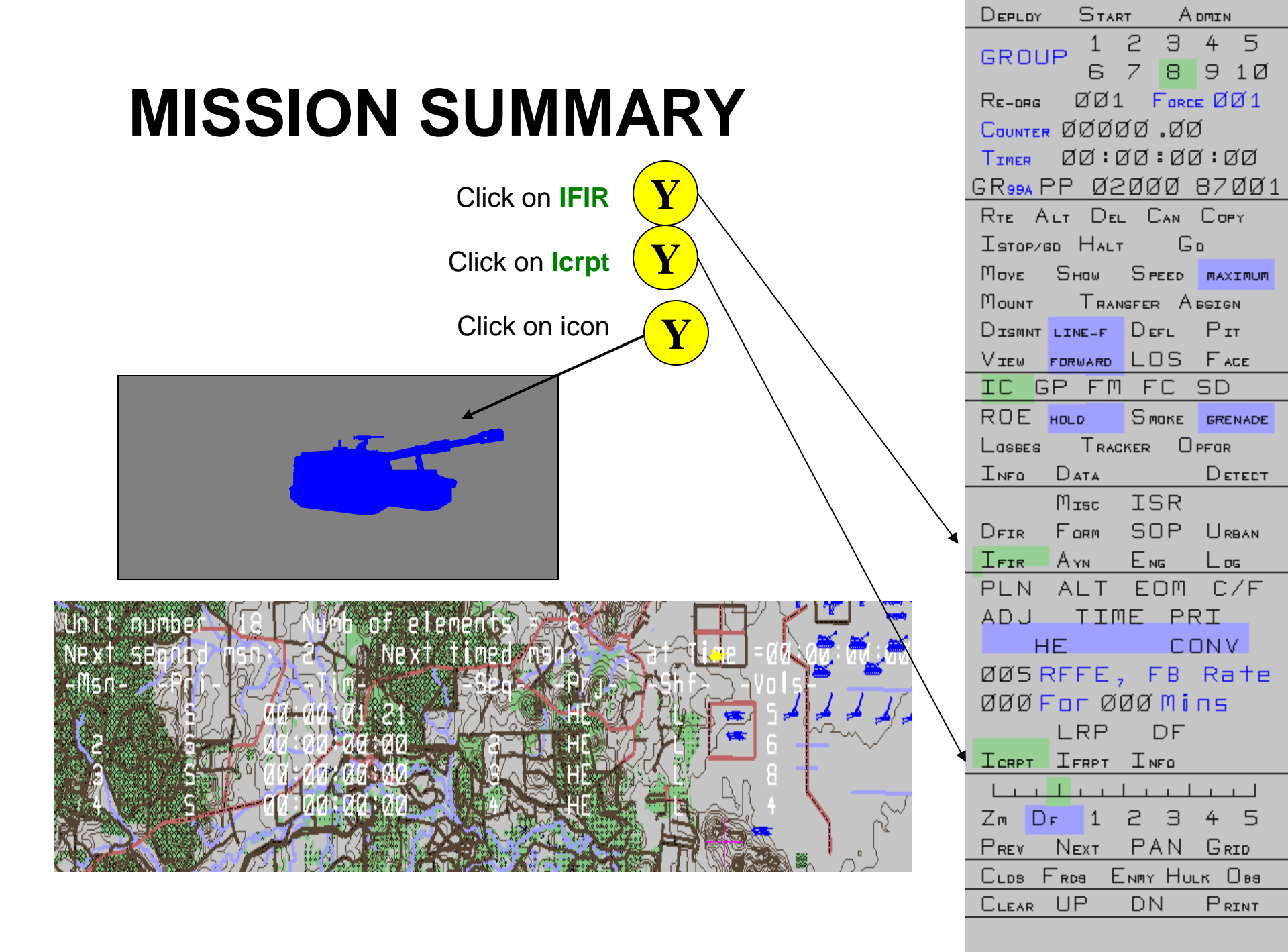

**QUESTIONS?** 

## **DEFENSIVE FIRE**

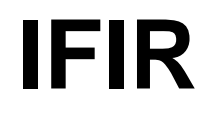

### **Defensive Fire**

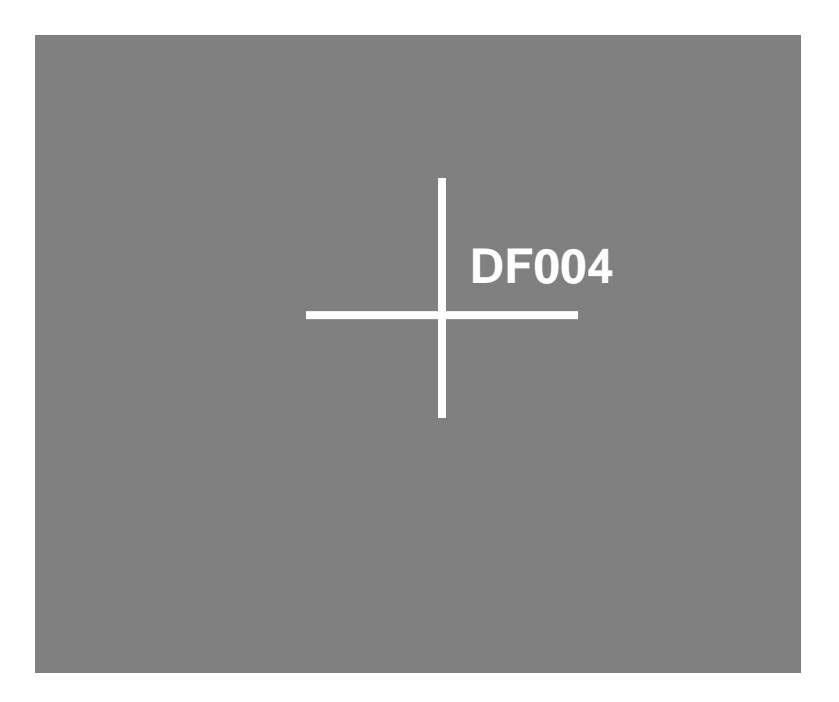

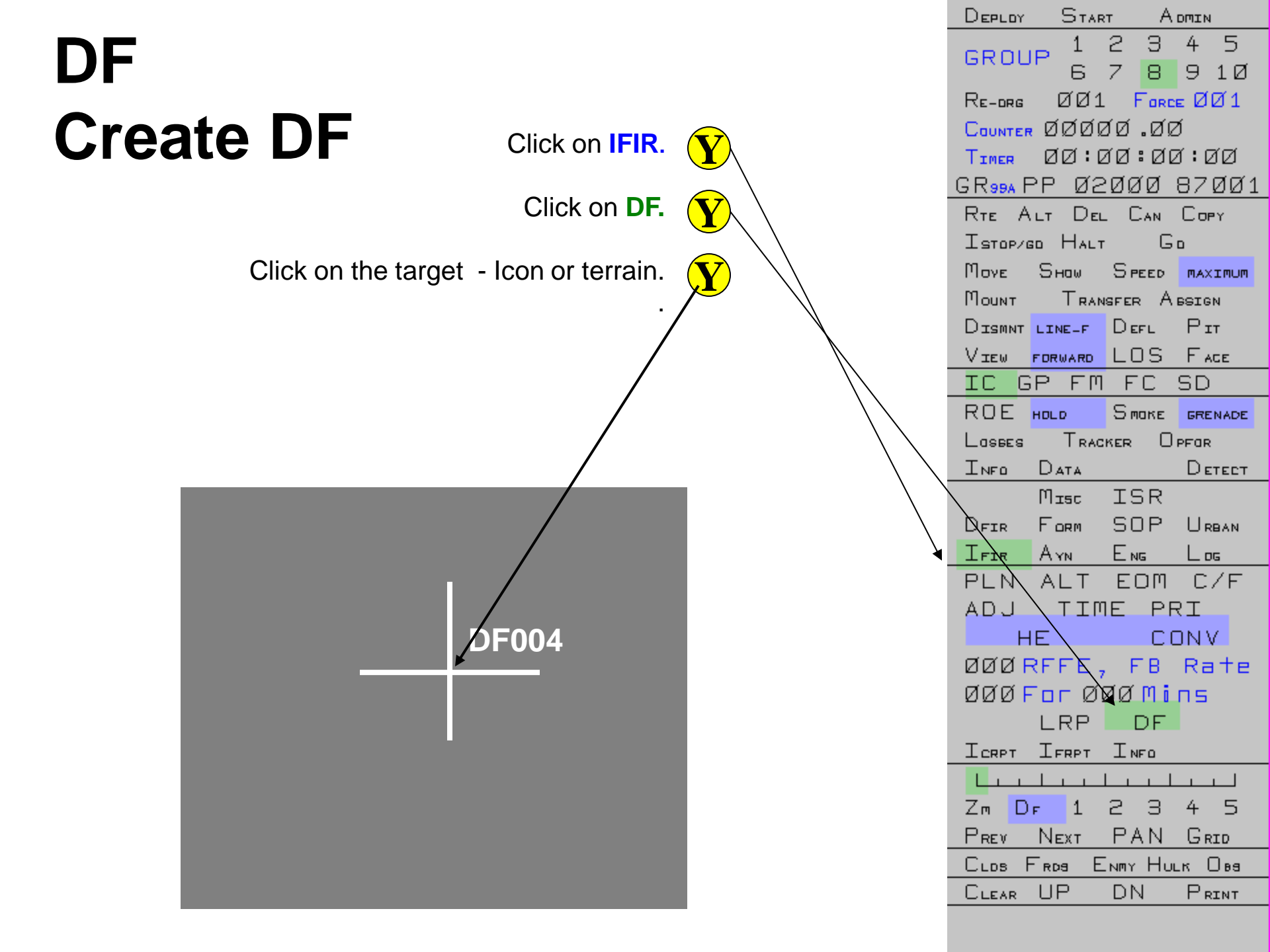

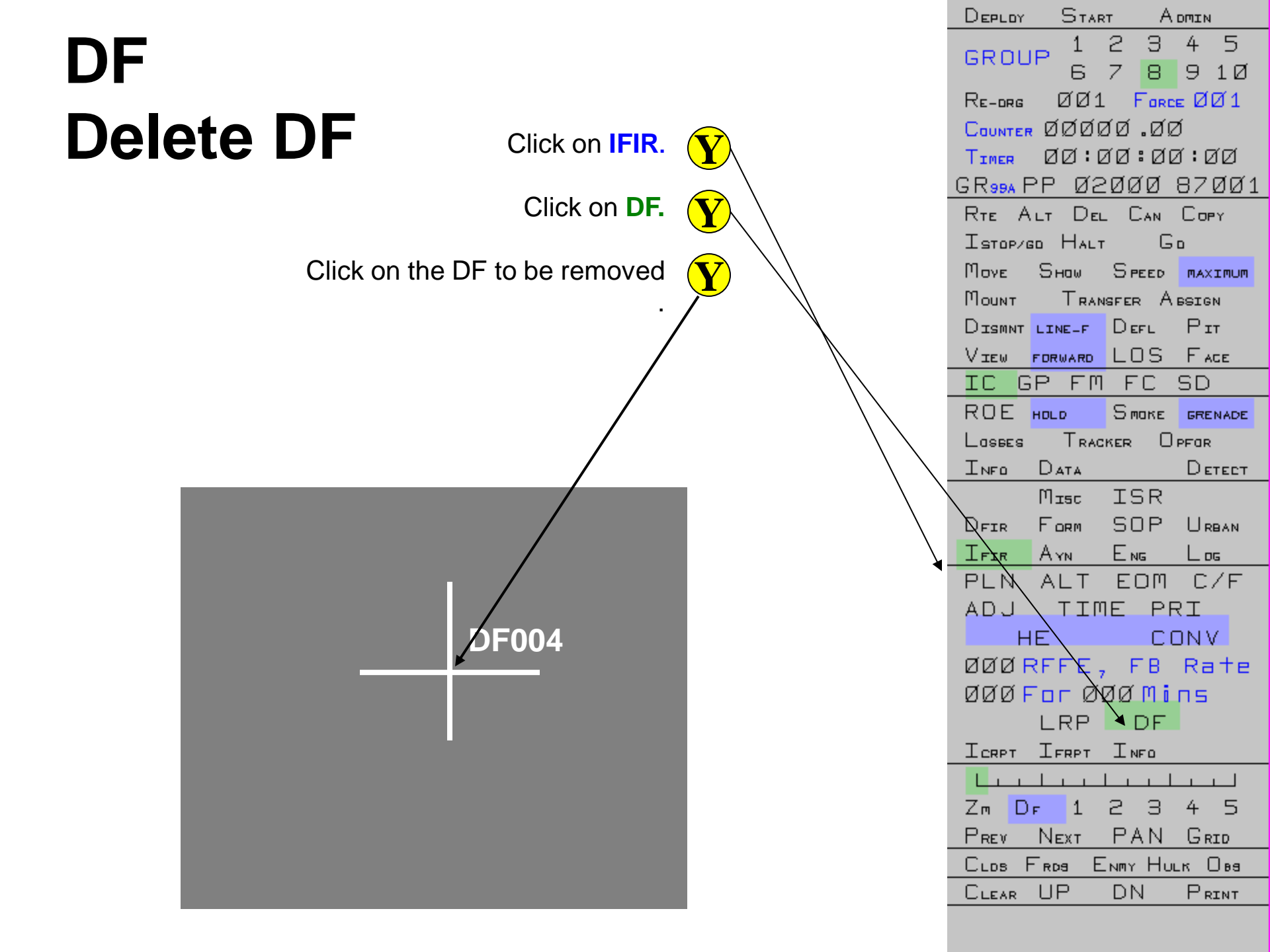

# LASER REGISTRATION

### IFIR Laser Registration Point

LRP

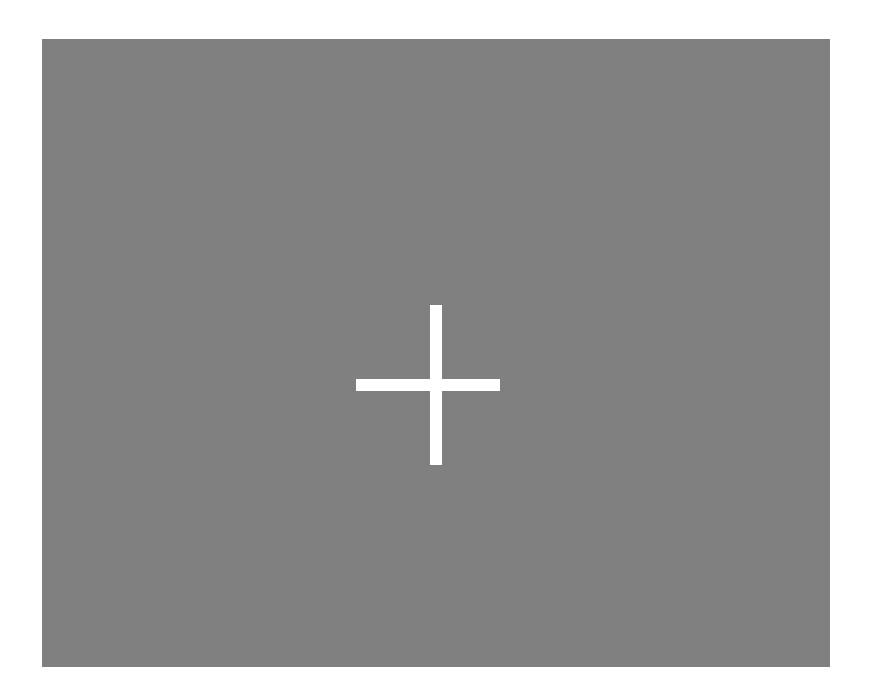

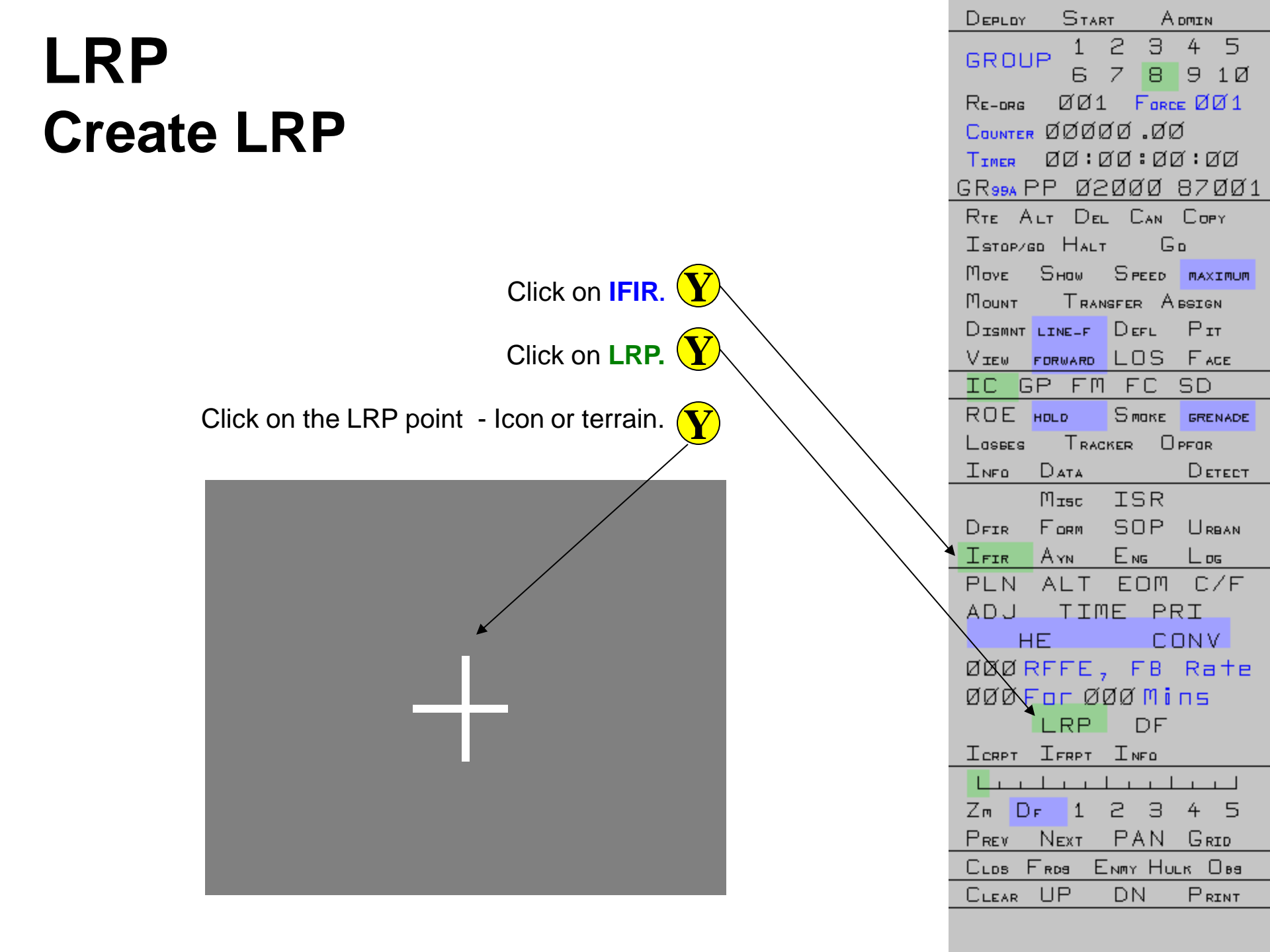

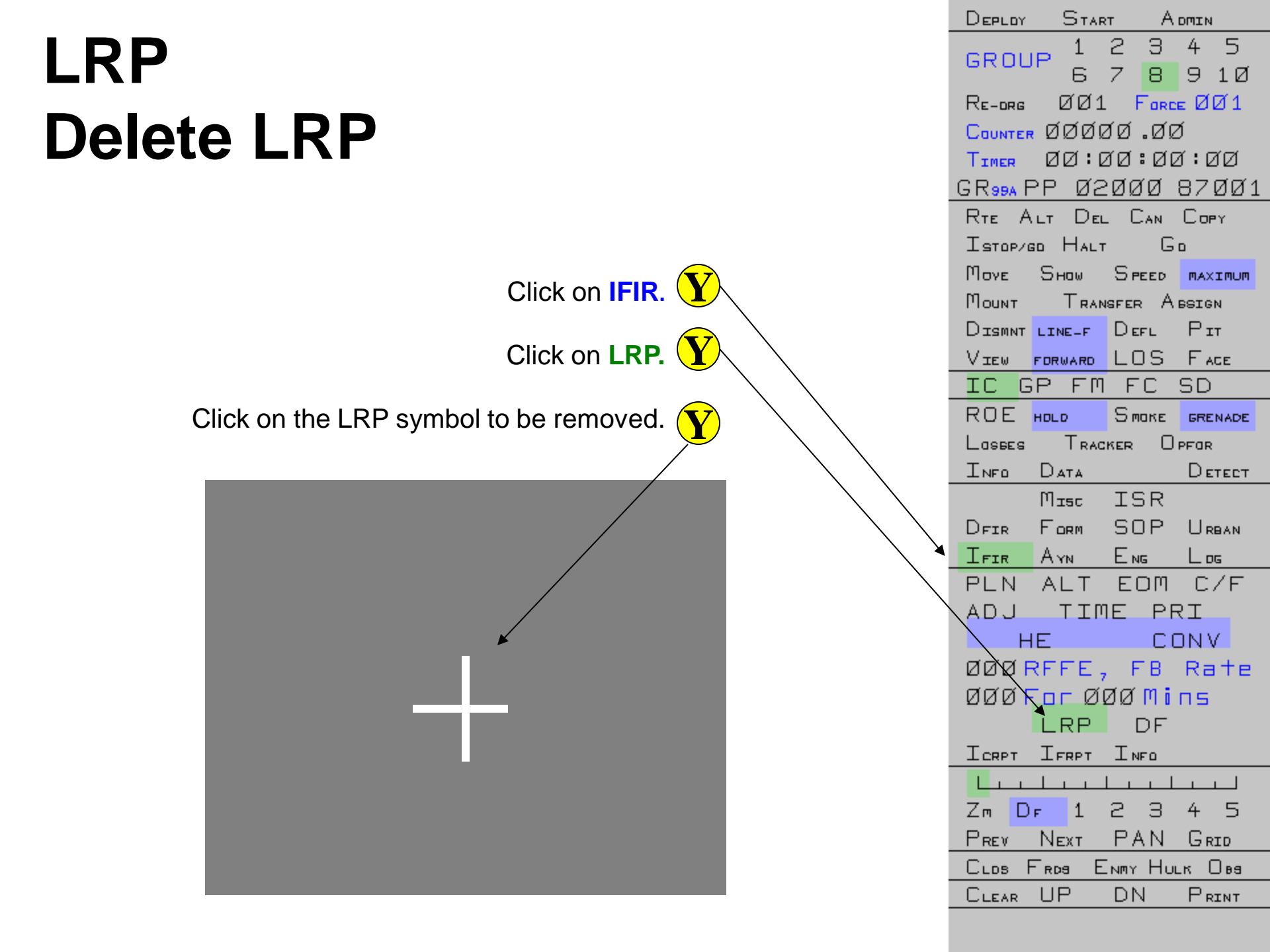

## FINAL PROTECTIVE FIRE

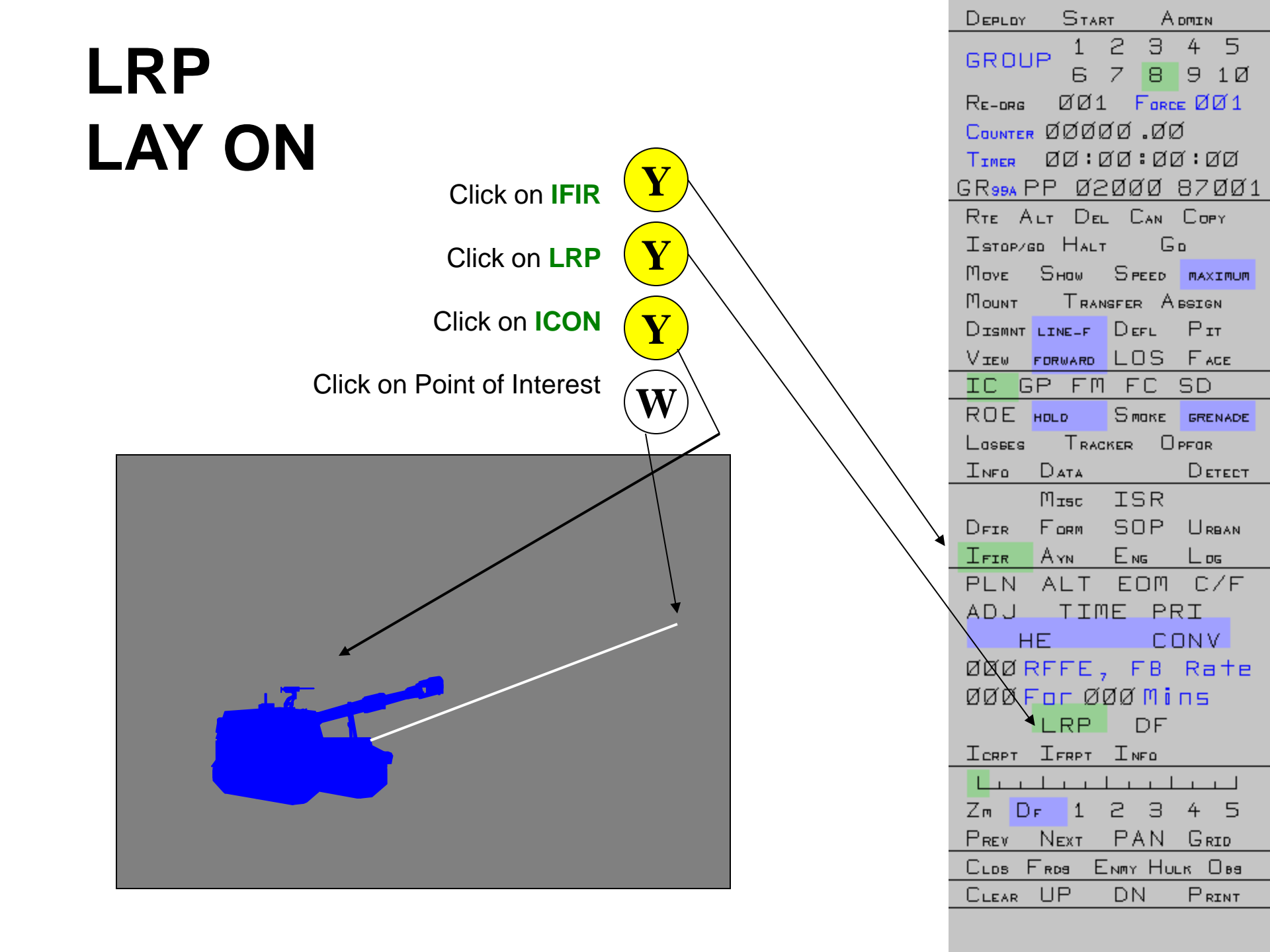

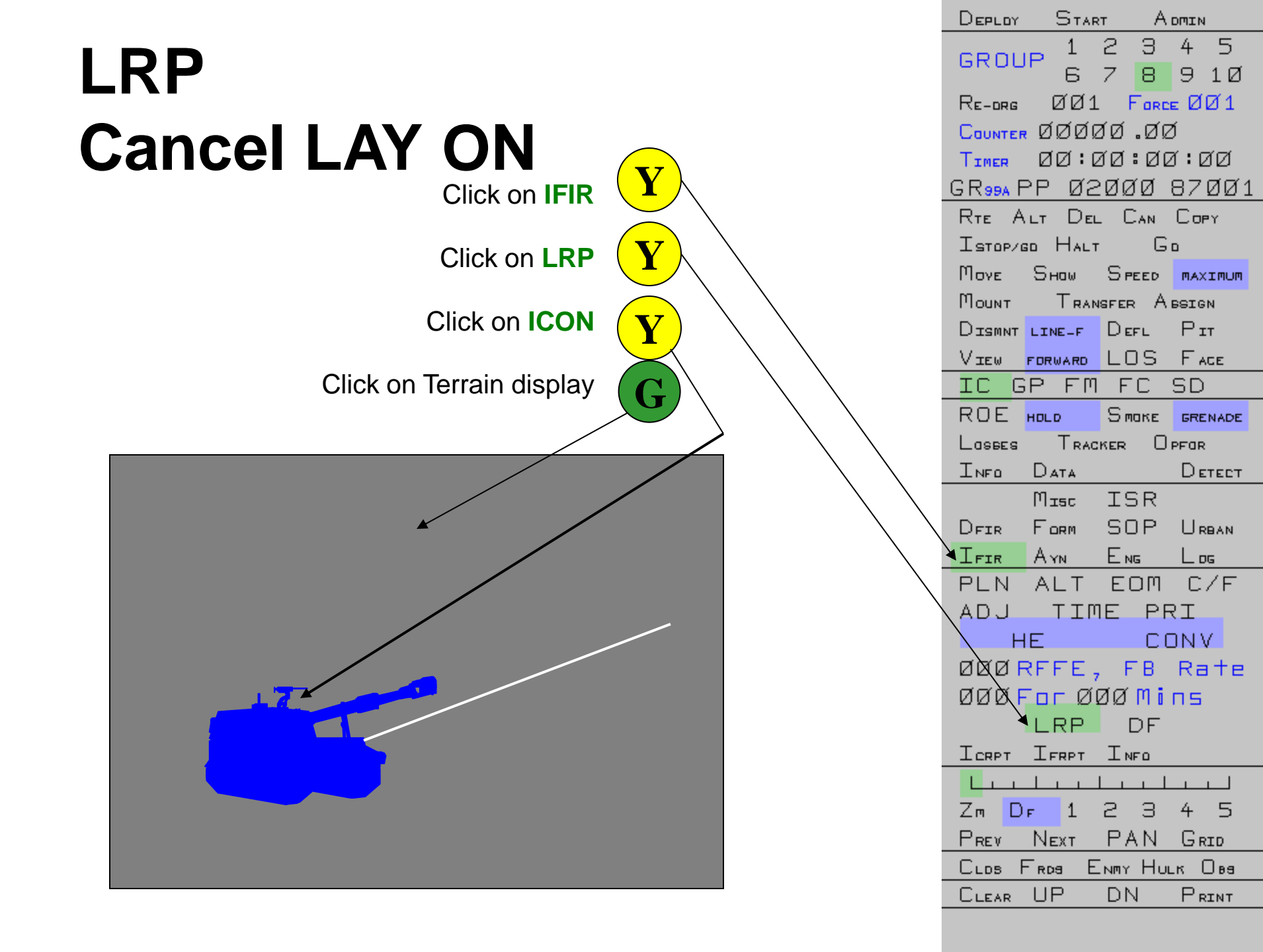

**QUESTIONS?** 

# REGISTERED

## TARGETS

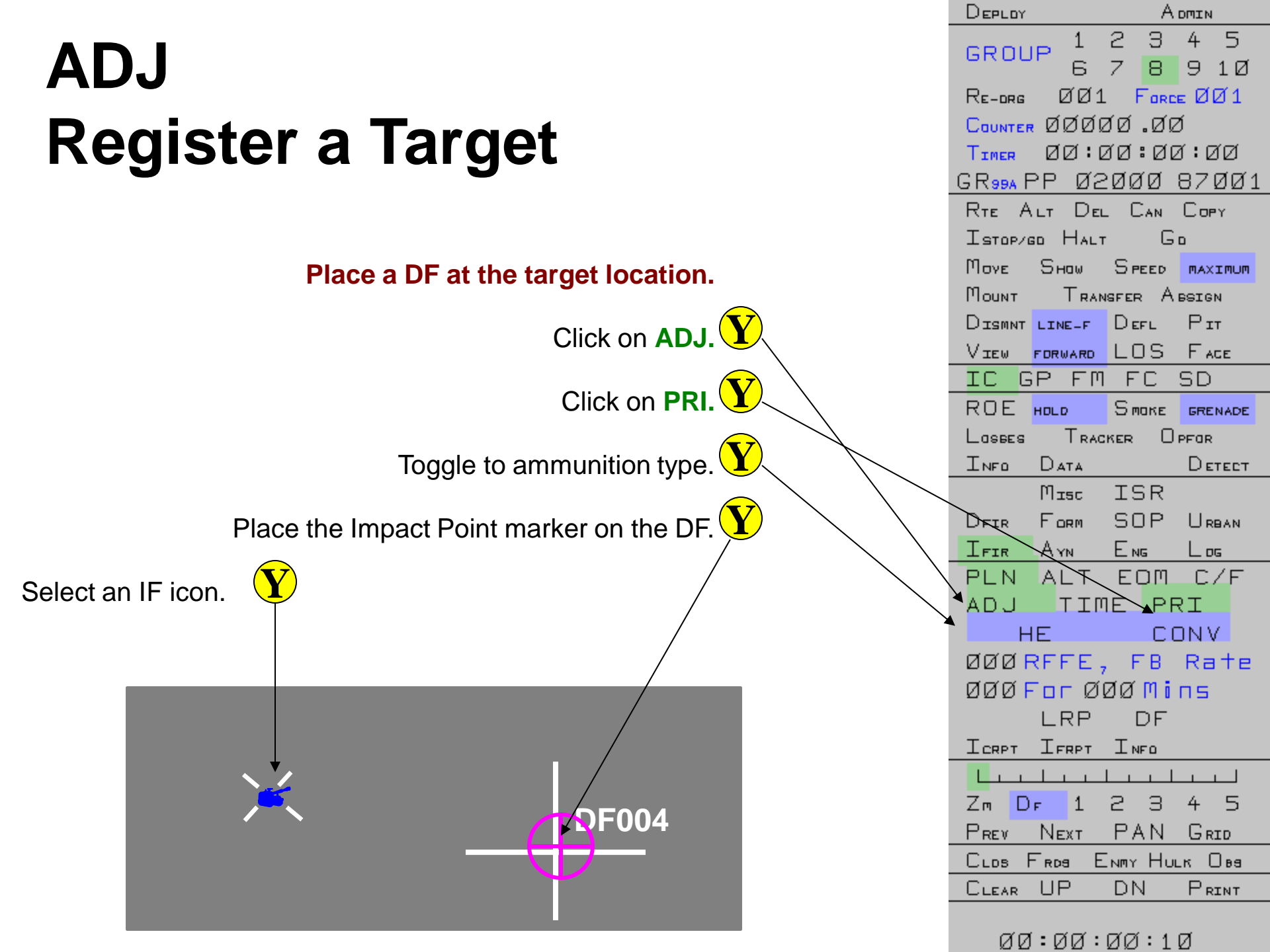

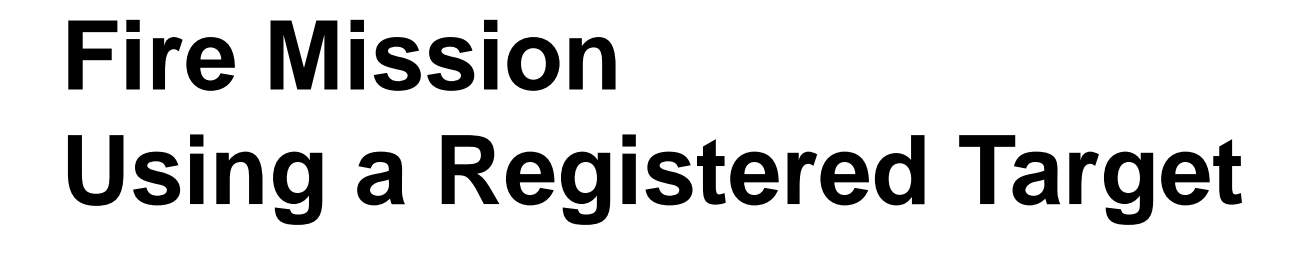

### When the Impact Point is within 500 metres of a Registered Target.

Toggle ammunition type, impact pattern and RFFE.

Place an Impact Point marker on the target location.  $\mathbf{Y}$ 

Select an IF icon.

| DEPLOY    |                                                                                                    | A                                                                                                    | DMIN                                                                                                    |
|-----------|----------------------------------------------------------------------------------------------------|----------------------------------------------------------------------------------------------------|----------------------------------------------------------------------------------------------------|
| GROU      | IP 1                                                                                                    | 2 З                                                                                                    | 45                                                                                                    |
|           | 6                                                                                                    | 7 8                                                                                                    | 9 1Ø                                                                                                    |
| Re-drg    | ØØ1                                                                                                    | Ford                                                                                                    | ≖ØØ1                                                                                                    |
| COUNTER   | , QQQ                                                                                                    | ₫4 .Ø0                                                                                                    | ð                                                                                                    |
| TIMER     | ØØ:                                                                                                    | 70:08                                                                                                    | 3:ØØ                                                                                                    |
| G R 99A F | PP Ø2                                                                                                    | 2000                                                                                                    | 87ØØ1                                                                                                    |
| RTE A     | LT DE                                                                                                    | L CAN                                                                                                    | Сору                                                                                                    |
| Ізтори    | so Hali                                                                                                    | r G                                                                                                    | D                                                                                                    |
| Μονε      | Ѕном                                                                                                    | Speed                                                                                                    | MAXIMUM                                                                                                    |
| Моинт     | TRAM                                                                                                    | ISFER A                                                                                                    | BSIGN                                                                                                    |
|           | LINE-F                                                                                                    | Defl                                                                                                    | Рп                                                                                                    |
| View      | FORWARD                                                                                                    | LOS                                                                                                    | FACE                                                                                                    |
| IC G      | Р ЕМ                                                                                                    | FC                                                                                                    | SD                                                                                                    |
| ROE       | HOLD                                                                                                    | Smake                                                                                                    | GRENADE                                                                                                    |
| Losees    | Trac                                                                                                    | KER 🛛                                                                                                    | PFOR                                                                                                    |
| INFO      | Data                                                                                                    |                                                                                                    | Detect                                                                                                    |
|           | Misc                                                                                                    | ISR                                                                                                    |                                                                                                    |
| DFIR      | FORM                                                                                                    | SOP                                                                                                    | U RBAN                                                                                                    |
| IFIR      | AYN                                                                                                    | Еng                                                                                                    | Log                                                                                                    |
| PLN       | ALT                                                                                                    | EOM                                                                                                    | C/F                                                                                                    |
| ADJ       | ΠТΤ                                                                                                    | IE PF                                                                                                    | RI                                                                                                    |
|           | IE                                                                                                    | CI                                                                                                    | DNV                                                                                                    |
| ØØ6F      | REFE ;                                                                                                    | , FB                                                                                                    | Rate                                                                                                    |
| ØØØ       | For Ø                                                                                                    | ØØMi                                                                                                    | пы                                                                                                    |
|           | LRP                                                                                                    | DF                                                                                                    |                                                                                                    |
| ICRPT     | IFRPT                                                                                                    | INFO                                                                                                    |                                                                                                    |
|           | 1                                                                                                    |                                                                                                    |                                                                                                    |
| Zm D      | F 1                                                                                                    | 23                                                                                                    | 45                                                                                                    |
| Prev      | Next                                                                                                    | PAN                                                                                                    | GRID                                                                                                    |
|           |                                                                                                    | Ll                                                                                                    |                                                                                                    |
| CLDS A    | - RDS E                                                                                                    | NMY HU                                                                                                    | LV OBA                                                                                                    |
| CLDS F    | UP                                                                                                    |                                                                                                    | Print                                                                                                    |
|           | GROL<br>RE-DRG<br>COUNTER<br>TIMER<br>GR99A F<br>RTE A<br>ISTOP/O<br>MOVE<br>MOUNT<br>DISMNT<br>VIEW<br>IC C<br>ROE<br>LOSBES<br>INFO<br>DFIR<br>IFIR<br>PLN<br>ADJ<br>DFIR<br>IFIR<br>PLN<br>ADJ<br>MØØ F<br>ØØØ F | GROUP 1<br>GROUP 6<br>RE-DRG ØØØ<br>TIMER ØØØØ<br>TIMER ØØØØ<br>TIMER ØØØØ<br>TIMER ØØØØ<br>GR99A PP Ø2<br>RTE ALT DEU<br>ISTOP/GD HALT<br>MOVE SHOW<br>MOUNT TRAN<br>DISMNT LINE-F<br>VIEW FORWARD<br>IC GP FM<br>ROE HOLD<br>LOSBES TRAC<br>INFO DATA<br>MISC<br>DFIR FORM<br>IFIR AYN<br>PLN ALT<br>ADJ TIM<br>PLN ALT<br>ADJ TIM<br>PLN ALT<br>ADJ TIM<br>PLN ALT<br>ADJ TIM<br>PLN ALT<br>ADJ TIM<br>HE<br>ØØ6 RFFE<br>ØØØ FOFØ<br>LRP<br>ICRPT IFRPT<br>LILL | GROUP 1 2 3<br>GROUP 6 7 8<br>RE-DRG ØØ1 FORC<br>COUNTER ØØØØ4 ØØ<br>TIMER ØØ ØØ4 ØØ<br>TIMER ØØ ØØ4 ØØ<br>GR99A PP Ø2ØØØ<br>RTE ALT DEL CAN<br>ISTOP/GD HALT G<br>MOVE SHOW SPEED<br>MOUNT TRANSFER A<br>DISMNT LINE-F DEFL<br>VIEW FORWARD LOS<br>IC GP FM FC<br>ROE HOLD SMOKE<br>LOSBES TRACKER O<br>INFO DATA<br>MISC ISR<br>DFIR FORM SOP<br>IFIR AYN ENG<br>PLN ALT EOM<br>ADJ TIME PR<br>DFI FORM SOP<br>IFIR AYN ENG<br>PLN ALT EOM<br>ADJ TIME PR<br>ØØ6 RFFE, FB<br>ØØ6 RFFE, FB<br>ØØ6 RFFE, FB |

ØØ:ØØ:ØØ:59

## **OTHER**

# **MISSION TYPES**

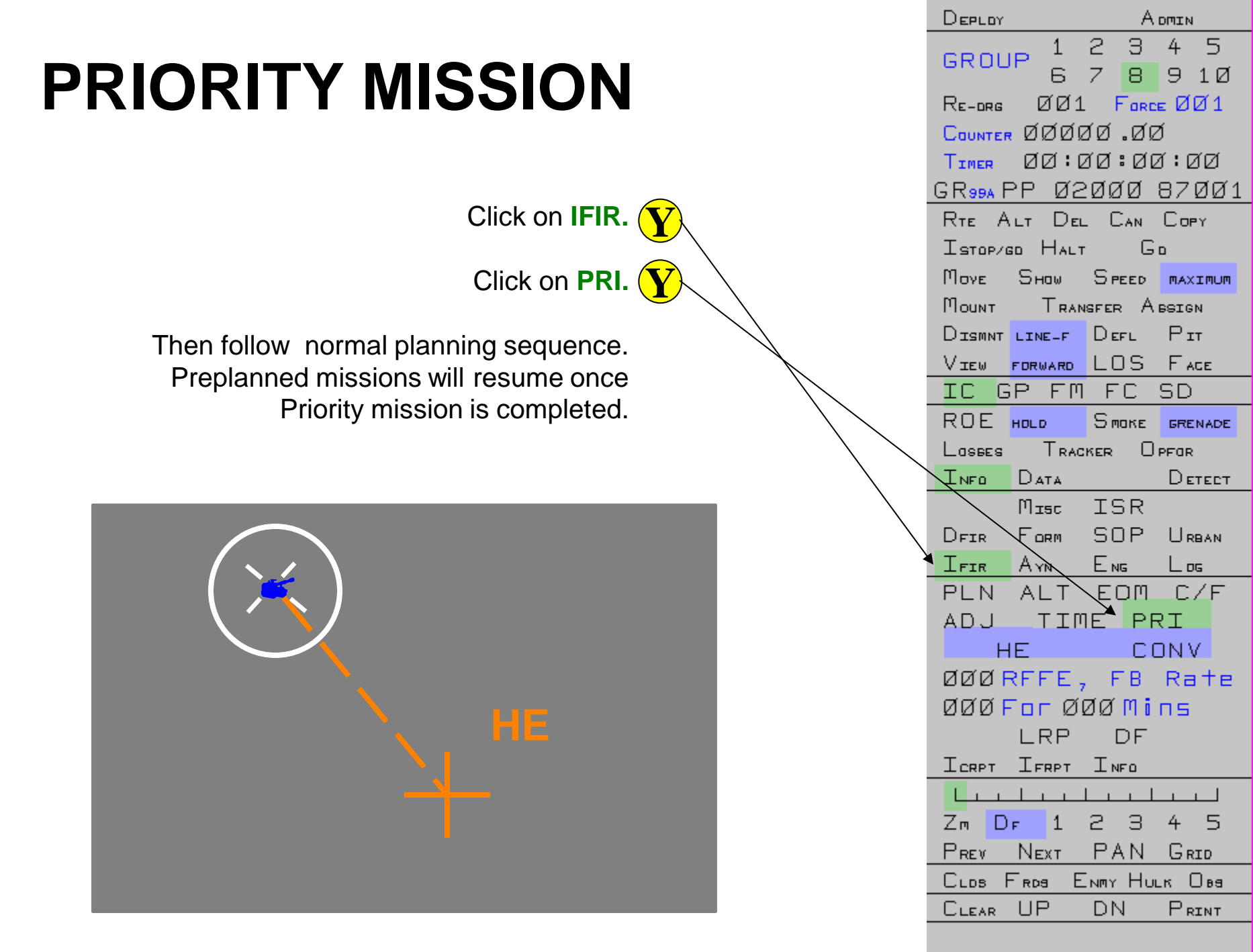

**ЙД:ДД:ДД:**26

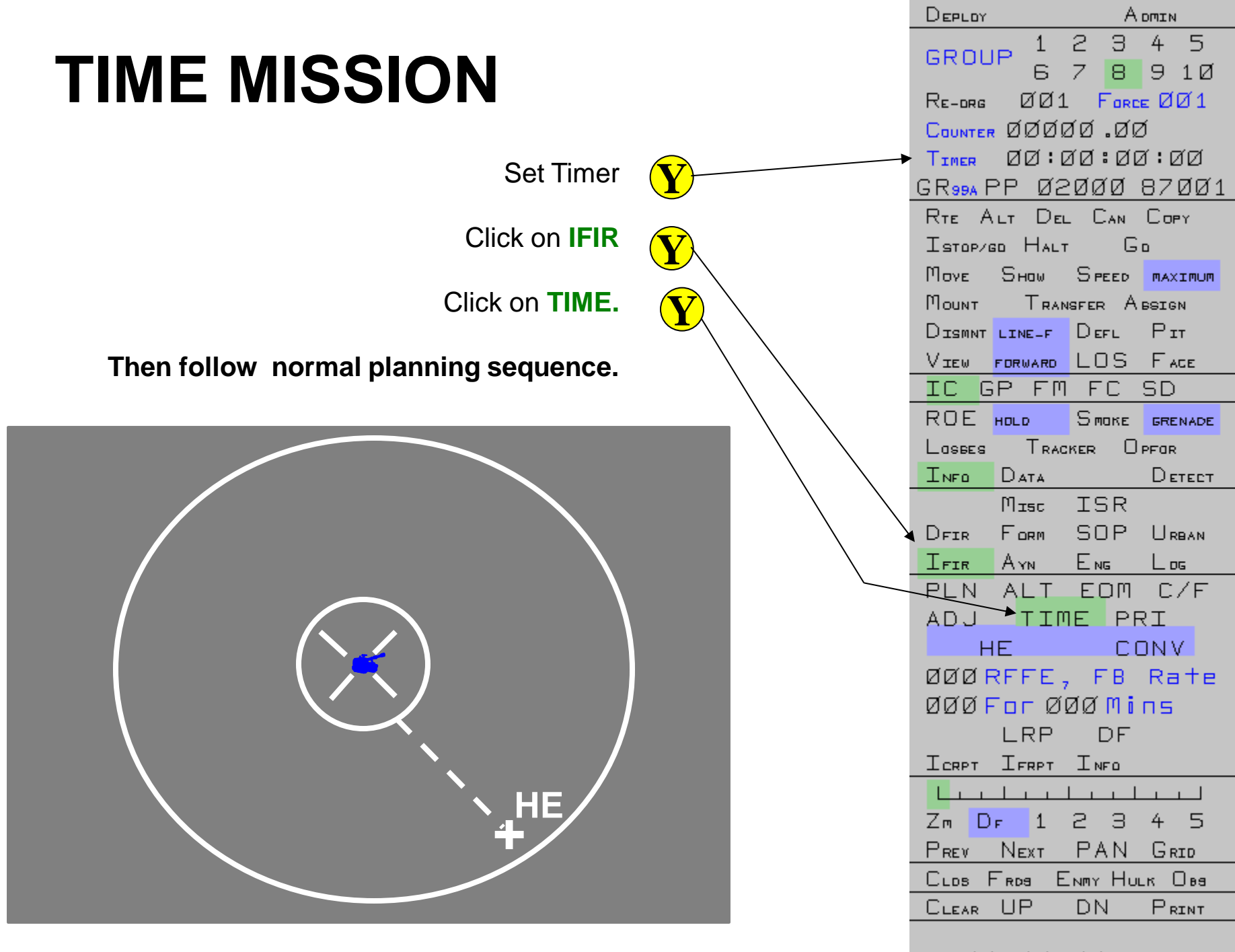

<u>ад:дд:дд:</u>28

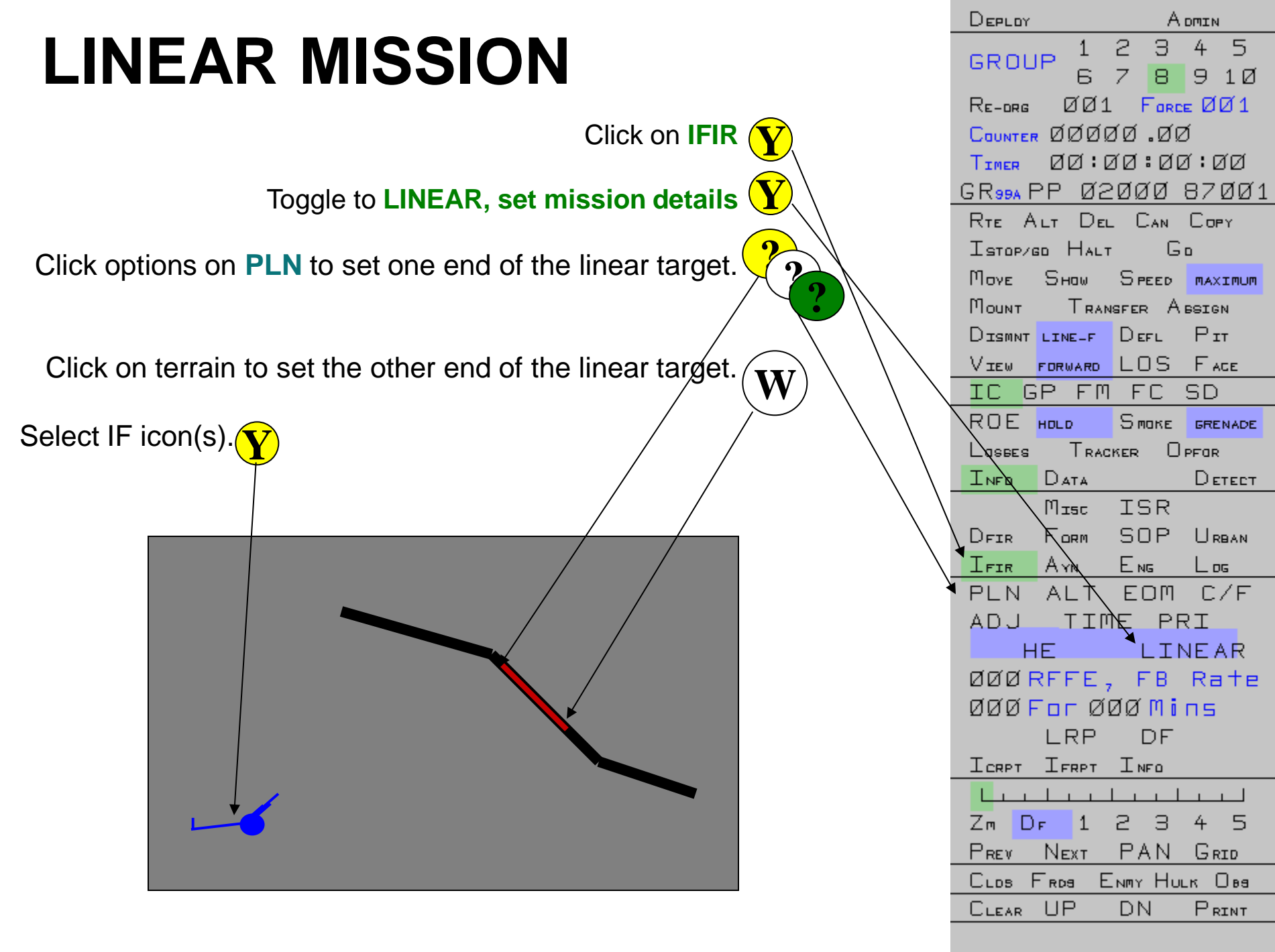

ิดดี:ดีดี:ดี1:ดี9

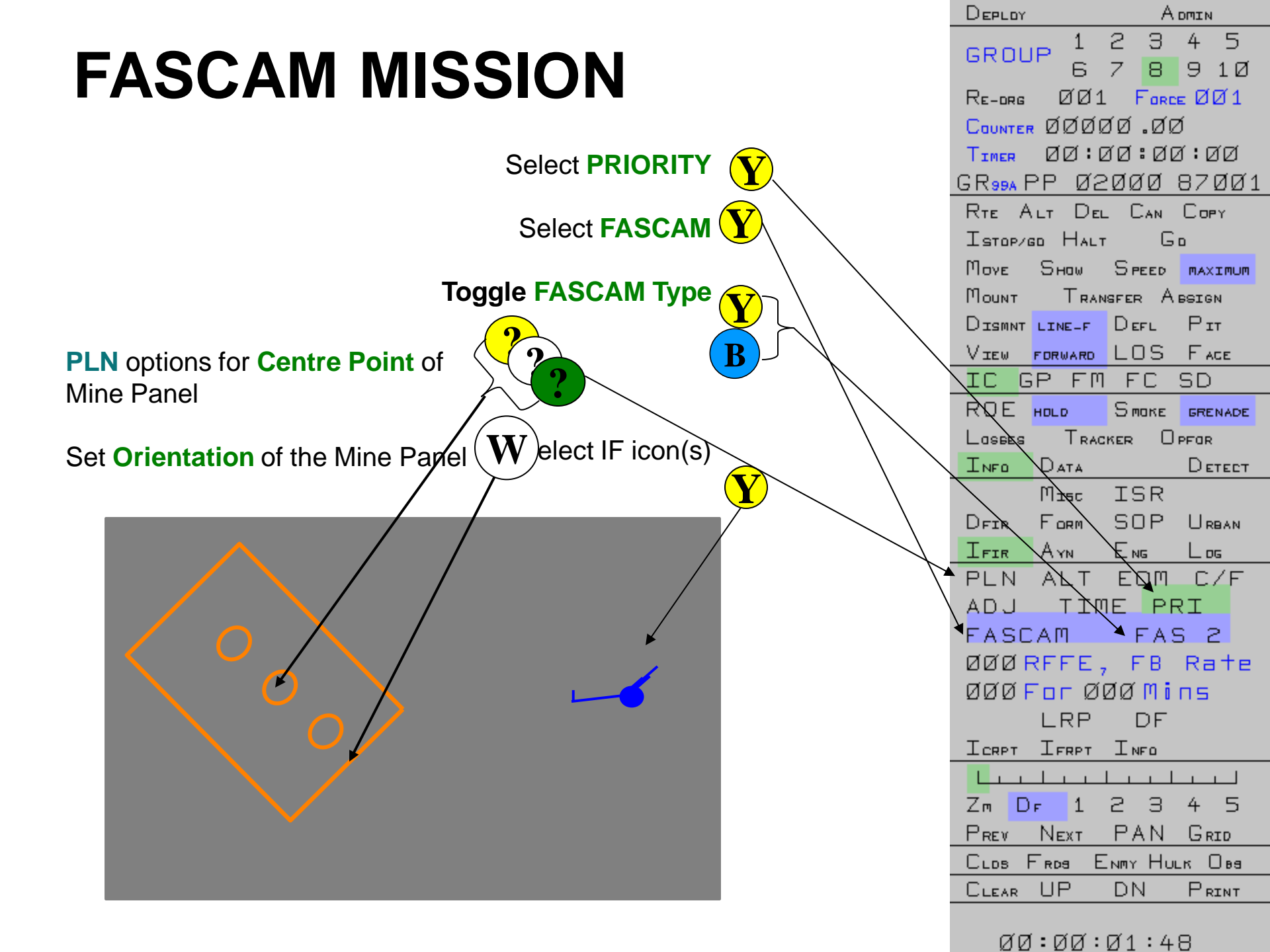

**QUESTIONS?** 

LASER DESIGNATION

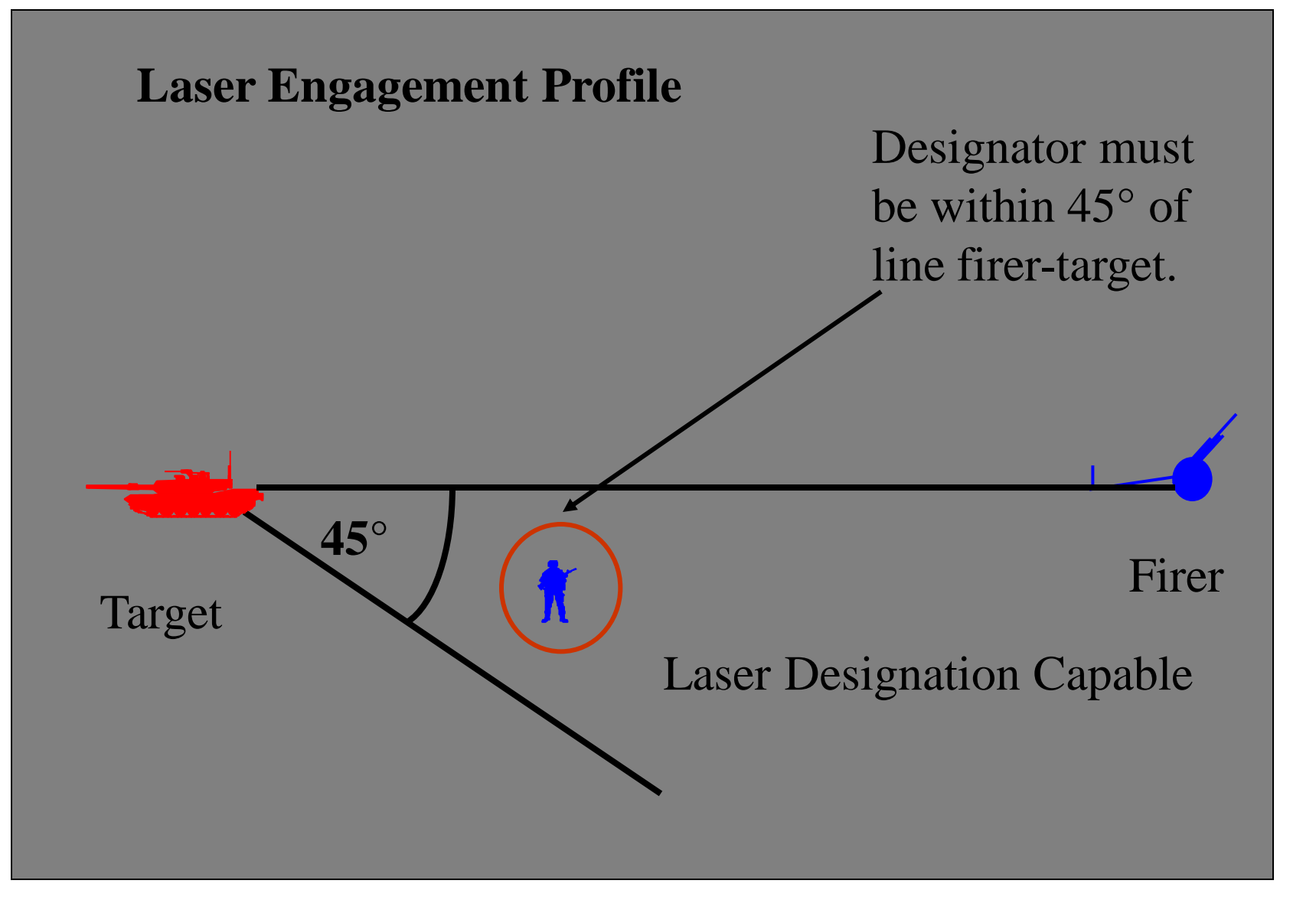

|   | DEPLOY              |              | Арти    |              |  |
|---|---------------------|--------------|---------|--------------|--|
|   | GROU                | P 1          | 5 З     | 4 5          |  |
|   |                     | 6            | 78      | 9 1Ø         |  |
|   | Re-org              | ØØ1          | Ford    | ∈ØØ1         |  |
|   | COUNTER             | ØØØØ         | 10.00   | Í            |  |
|   | TIMER               | 00:0         | រ៤:៤(   | 3:00         |  |
|   | GR <sub>99A</sub> F | <u>PP Ø2</u> | :000    | <u>87ØØ1</u> |  |
|   | Rτε Α               | LT DEL       | . Can   | Copy         |  |
|   | Istop/0             | ID HALT      | G       | D            |  |
|   | Μονε                | Sноw         | Speed   | MAXIMUM      |  |
|   | Моинт               | Tran         | ISFER A | BSIGN        |  |
|   | Dismnt              | LINE-F       | Defl    | Рт           |  |
|   | View                | FORWARD      | LOS     | Face         |  |
|   | IC G                | PFM          | FC      | SD           |  |
|   | ROE                 | HOLD         | Smake   | GRENADE      |  |
|   | Lasees              | Trac         | KER O   | PFOR         |  |
|   | INFO                | Data         |         | Detect       |  |
|   |                     | Miec         | ISR     |              |  |
|   | DFIR                | Form         | SOP     | U RBAN       |  |
|   | IFIR                | Ayn          | Eng     | Log          |  |
|   | WLR                 | 0 N/0        | FF A    | NGLE         |  |
|   |                     | Setu         | ie R    | EPORT        |  |
| \ | MMR                 | Fоат         | SAR     | GMTI         |  |
| 7 | SENSOR              |              |         |              |  |
|   | Desig               |              |         |              |  |
|   | C UE TGT            |              |         |              |  |
|   |                     |              |         | INFO         |  |
|   |                     | <u> </u>     |         |              |  |
|   | Zm D                | F 1          | 23      | 45           |  |
|   | Prev                | Next         | PAN     | Grid         |  |
|   | CLDS F              | RD9 E        | NMY HU  | цк Ова       |  |
|   | CLEAR               | UP           | DN      | PRINT        |  |
|   | aa                  | :07:         | മമ:1    | 4            |  |

### LASER DESIGNATION

Click on **DESIG** (orange circle appears around all laser designator capable icons available) [1]

Select a Designator icon (white line appears to observed targets) [2]

Select a target icon (orange line appears to selected target and an orange circle surrounds the target) [3]

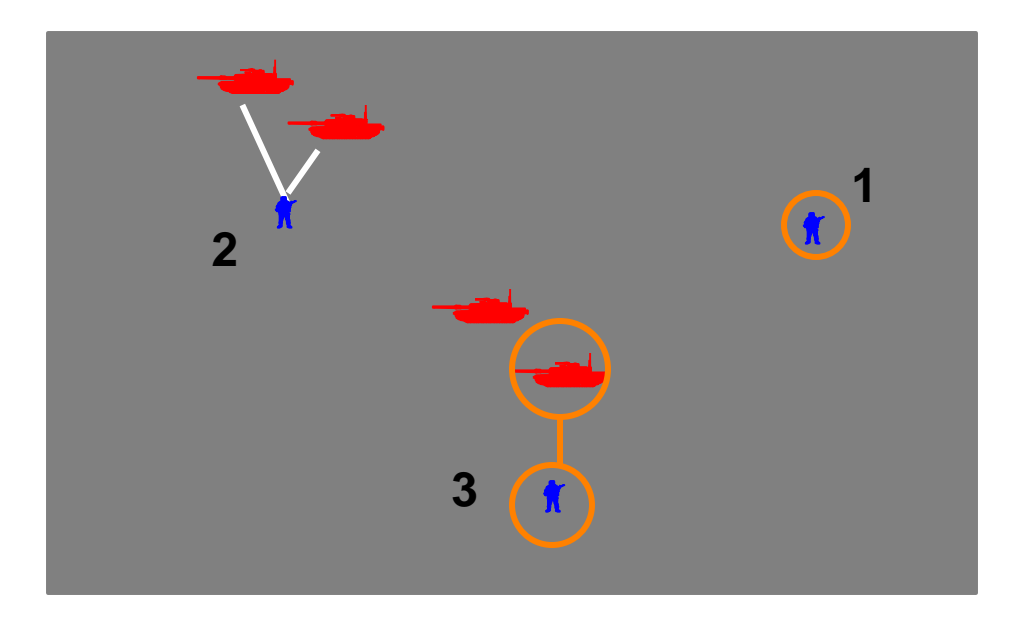

|                                                |               | А отта            |
|------------------------------------------------|---------------|-------------------|
| Cancel Laser Designation                       | GROUP 6       | 2345<br>7891Ø     |
|                                                | Re-drg ØØ     | 1 Force ØØ1       |
|                                                | COUNTER ØØØ   | 100.00            |
| Click on DESIG                                 | Timer ØØ:     | 00:00:00          |
| (orange circle appears around all laser        | GR99APP Ø     | <u>2000 87001</u> |
| designator capable icons available)            | RTE ALT D     | EL CAN COPY       |
|                                                | Історидо На   | LT GD             |
| Click on icon displaying a current designating | Моче Янам     |                   |
| mission                                        | Попит Гв      | ANSFER ABSIGN     |
|                                                | DISMNT LINE-F | Defl Pit          |
|                                                |               | LUS FACE          |
|                                                |               |                   |
|                                                |               |                   |
|                                                |               | ACKER UPFOR       |
|                                                |               | TSR               |
|                                                | DETR FORM     | SOP URBAN         |
|                                                | IFIR AYN      | ENG LOG           |
|                                                | Ом            | /dff Angle        |
|                                                | WLR SE        | тир Перовт        |
|                                                | MMR Foot      | SAR GMTI          |
|                                                |               |                   |
|                                                | Desig         |                   |
|                                                | Ουε Τστ       |                   |
|                                                |               | I NFO             |
|                                                |               |                   |
|                                                |               | 2345              |
|                                                | PREV NEXT     | PAN GRID          |
|                                                | C LLDS F RDS  | ENMY HULK UBS     |
|                                                | CLEAR UP      | UN PRINT          |

ሻሻ:ሸሻ:ሸሻ:14

PRECISION GUIDED MUNITIONS

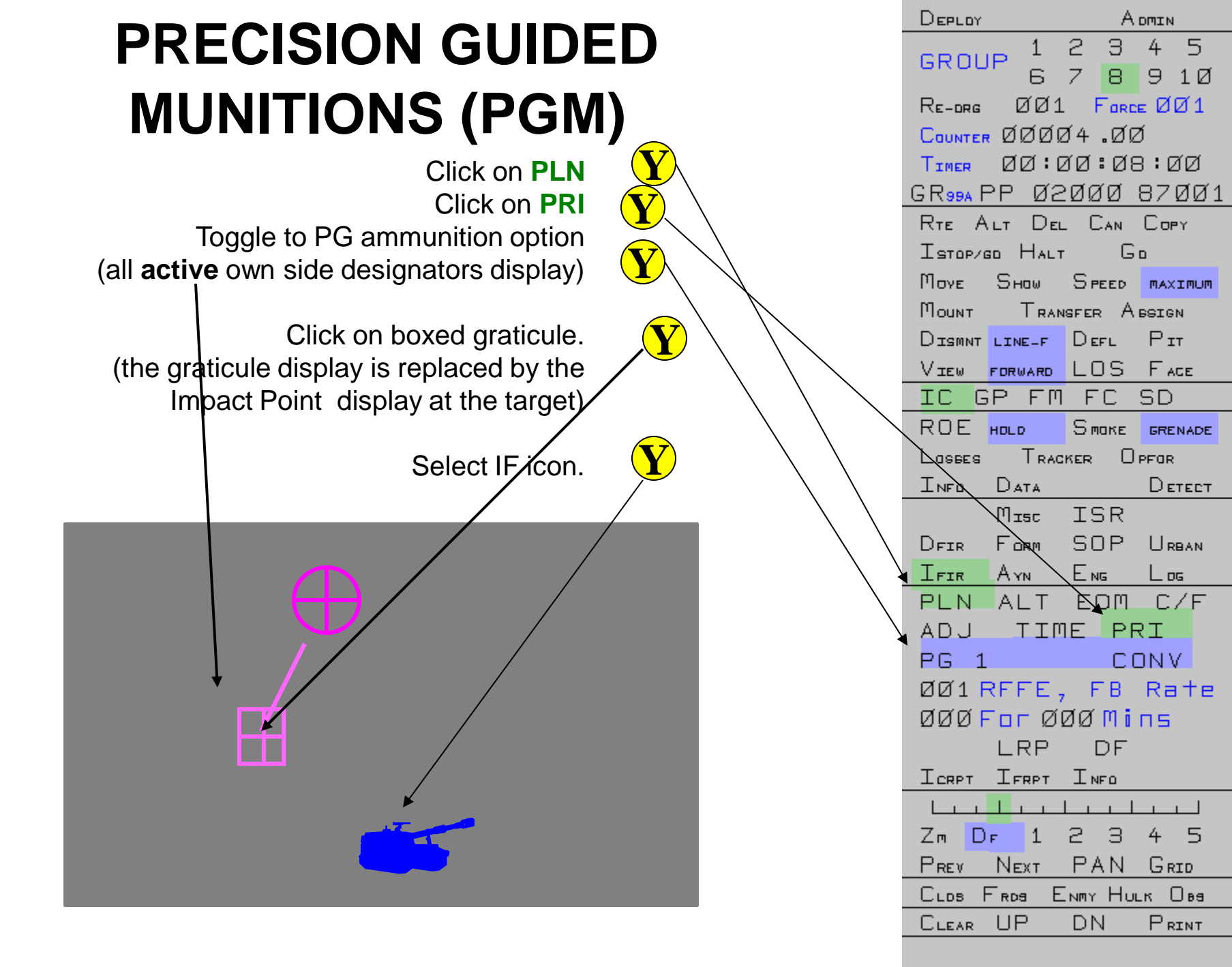

ิดด:ด1:15:50

#### Laser Engagement Profile Self Designating Aircraft

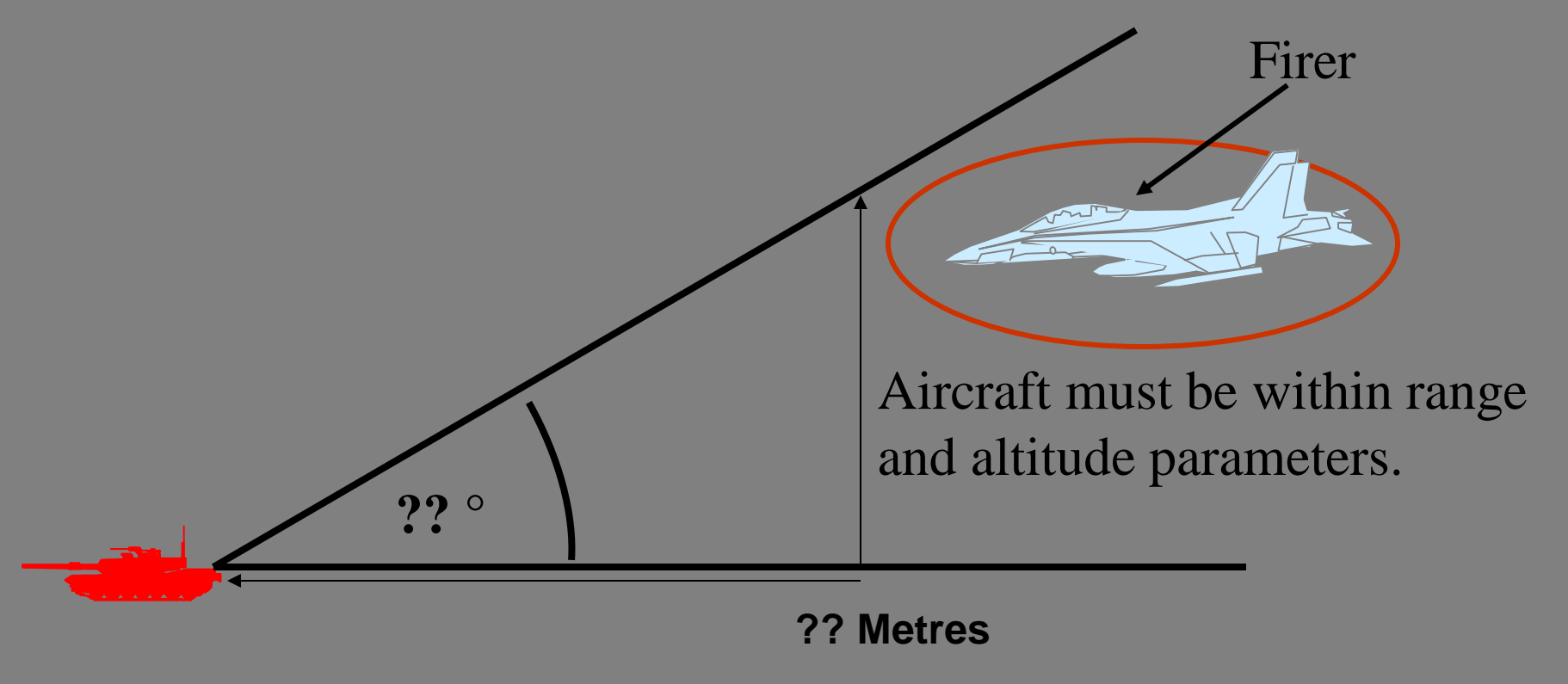

Target

**QUESTIONS?** 

**QUESTIONS?** 

# FINAL QUESTIONS?